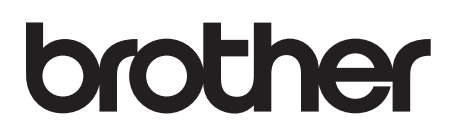

# Tarratulostin

## TD-4000/TD-4100N

# Käyttöopas

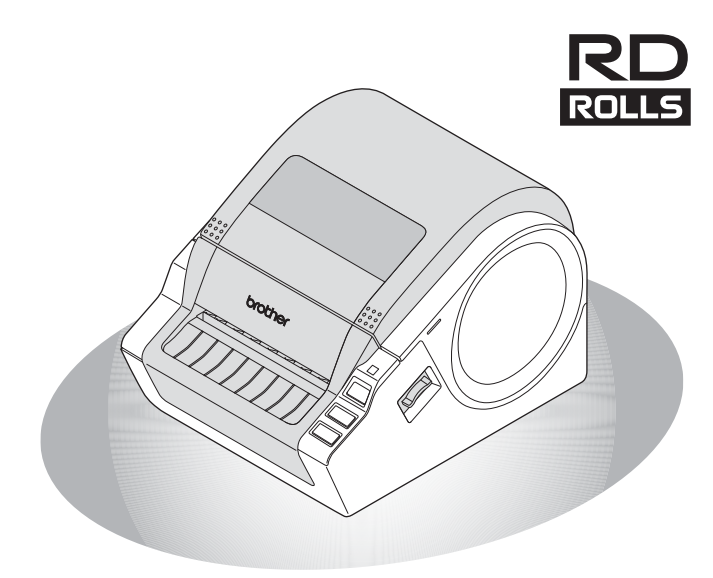

Lue tämä opas niin, että ymmärrät sen sisällön, ennen kuin käytät laitetta. Pidä tätä opasta lähellä laitetta, jotta voit käyttää sitä tarvittaessa. Ohjelmiston asentaminen **당소** Aloittaminen

Johdanto

VAIHE 1

VAIHE 3

-isätietoja

www.brother.com

Kiitos Brother TD-4000/4100N -tarratulostimen ostamisesta. Tässä oppaassa kuvataan lyhyesti Brother TD-4000/4100N -tarratulostimen käytön aloittamisen vaiheet.

Lisätietoja on Ohjelmiston käyttöoppaassa ja Verkkokäyttäjän oppaassa. Kyseiset käyttöoppaat ovat CD-levyn Manuals-kansiossa.

Suosittelemme, että luet tämän oppaan huolellisesti ennen Brother TD-4000/ 4100N -tarratulostimen käyttämistä, ja säilytät sitä sitten laitteen lähellä tulevaa tarvetta varten.

Tarjoamme palvelua ja tukea käyttäjille, jotka rekisteröivät tuotteensa WWW-sivustossamme. Suosittelemme, että rekisteröit tuotteesi nyt käymällä seuraavassa osoitteessa:

#### Online-tukisivu support.brother.com

**HUOMAUTUS:** yllä olevia sivustoja voi käyttää myös tarratulostimen mukana toimitetun CD-levyn käyttäjärekisteröinti-ikkunasta. Odotamme rekisteröintiäsi.

|            | Vaatimustenmukaisuusvakuutus                                                            |
|------------|-----------------------------------------------------------------------------------------|
|            | (vain Eurooppa/Turkki)                                                                  |
|            | Brother Industries, Ltd.                                                                |
|            | 15-1, Naeshiro-cho, Mizuho-ku,                                                          |
|            | Nagoya 467-8561 Japan                                                                   |
| ilmo       | pittaa, että tämä tuote on Euroopan yhteisössä voimassa olevien kaikkien asianmukaisten |
| dire       | ktiivien ja säädösten olennaisten vaatimusten mukainen.                                 |
| Vaa        | timustenmukaisuusvakuutus voidaan ladata WWW-sivustostamme. Käy osoitteessa             |
| <u>sup</u> | port.brother.com ja toimi seuraavasti:                                                  |
| • v        | alitse "Europe"                                                                         |
| • v        | alitse maasi                                                                            |
| • v        | alitse "Käyttöohjeet"                                                                   |
| • v        | alitse tulostimesi malli                                                                |
| • v        | alitse "Vaatimustenmukaisuusvakuutus"                                                   |
| • v        | alitse "Lataa".                                                                         |
| Vaa        | timustenmukaisuusvakuutus ladataan PDE-tiedostona                                       |

# Sisällys

|         | Johdanto ••••••••••••••••••••••••••••••••••••                         |
|---------|-----------------------------------------------------------------------|
|         | Yleistietoja ······1                                                  |
|         | Varotoimenpiteet •••••••2                                             |
|         | Yleiset varotoimenpiteet •••••• 5                                     |
| WATHE 1 | Aloittaminen······6                                                   |
| 1       | TD-4000/4100N-tarratulostimen purkaminen pakkauksesta •••••••6        |
| 2       | Osien kuvaus ······7                                                  |
| 3       | Merkkivalo ······8                                                    |
| 4       | Tarrojen luonti •••••••9                                              |
| 5       | Lisätoiminnot •••••••10                                               |
|         | ESC/P-komennot ••••••• 10                                             |
|         | P-touch Transfer Express 10                                           |
|         | P-touch Template10                                                    |
| 6       | Nirtalähteen liittäminen                                              |
| 7       | PD rullan asettaminen ***********************************             |
| 0       | KD-Tullan asellarininen 12                                            |
| 0       | Sarjakaapele war kayttaninen **********************************       |
| WAIHE 2 | Ohjelmiston asentaminen •••••••••••••••••••••••••••••••••••           |
| 1       | TD-4000:n ohielmiston asentaminen ••••••••••••••••••••••••••••••••••• |
| 2       | TD-4100N:n ohielmiston asentaminen •••••••••••••••••••••••••••••••••  |
| 3       | Ohielmiston ia tulostinohiaimen asennuksen poistaminen ••••••••24     |
| -       | P-touch Editorin asennuksen poistaminen ••••••• 24                    |
|         | Tulostinohjaimen asennuksen poistaminen ••••••• 24                    |
| 4       | Tulostimen asetusten tulostaminen ••••••26                            |
|         | Mallien luettelon tulostaminen •••••• 26                              |
| WAIHE 3 | Lisätietoja •••••••27                                                 |
| 1       | Ylläpito ••••••27                                                     |
| 2       | Vianmääritys ••••••28                                                 |
| 3       | Tärkeimmät tekniset tiedot ••••••••••••••••••••••••••••••••••••       |
|         | Lisävarusteet ••••••••32                                              |

Johdanto

vaihe 1

VAIHE 2

VAIHE 3

Lisätietoja

# Yleistietoja

## ■Huomautus kokoamisesta ja julkaisemisesta

Tämä opas on koottu ja julkaistu Brother Industries, Ltd.:n valvonnassa. Se sisältää uusimmat tuotteen kuvaukset ja tekniset tiedot.

Tämän oppaan sisältöä ja tuotteen teknisiä tietoja voidaan muuttaa ilman ennakkoilmoitusta.

Jos TD-4000/4100N-ohjelmistosta tulee saataville uusia versioita, tämä käyttöopas ei välttämättä ole päivitettyjen toimintojen ja ominaisuuksien mukainen. Tämän vuoksi saatat huomata, että ohjelmisto ja tämän oppaan sisältö ovat erilaiset.

Brother pidättää oikeuden tehdä ilman ennakkoilmoitusta muutoksia oppaaseen sisältyviin teknisiin tietoihin ja materiaaleihin, eikä se ole vastuussa mistään vahingoista (mukaan lukien satunnaiset vahingot), jotka aiheutuvat esitettyjen materiaalien mukaan toimimisesta, mukaan lukien julkaisuun liittyvät typografiset virheet tai muut virheet.

Tämän oppaan näyttökuvat voivat vaihdella käyttöjärjestelmän tai tulostimen mukaan. © 2019 Brother Industries, Ltd.

## Tavaramerkit ja tekijänoikeudet

Microsoft, Windows Vista, Windows Server ja Windows ovat Microsoft Corporationin rekisteröityjä tavaramerkkejä Yhdysvalloissa ja/tai muissa maissa.

QR Code on DENSO WAVE INCORPORATEDin rekisteröity tavaramerkki Japanissa ja muissa maissa. QR Code Generating Program © 2008 DENSO WAVE

INCORPORATED. BarStar Pro Encode Library (DataMatrix, MaxiCode, PDF417, RSS) © 2007 AINIX Corporation. Kaikki oikeudet pidätetään.

Tässä asiakirjassa käytetyt muiden ohjelmistojen ja tuotteiden nimet ovat niiden kehittäneiden yritysten tavaramerkkejä tai rekisteröityjä tavaramerkkejä.

Jokaisella yrityksellä, jonka ohjelmiston nimi on mainittu tässä oppaassa, on erityinen ohjelmiaan koskeva käyttöoikeussopimus.

Brotherin tuotteissa, liittyvissä tavaramerkeissä ja muussa materiaalissa olevat yritysten tavaramerkit ja tuotteiden nimet ovat kaikki kyseisten yritysten tavaramerkkejä tai rekisteröityjä tavaramerkkejä.

## ■Tässä oppaassa käytetyt symbolit

Tässä oppaassa käytetään seuraavia symboleja:

- Tämä symboli ilmaisee tietoja tai ohjeita, joita tulee noudattaa. Niiden huomiotta jättämisestä voi aiheutua tapaturma, aineellinen vahinko tai toiminnon epäonnistuminen.
- Tämä symboli ilmaisee tietoja tai ohjeita, joiden avulla voit ymmärtää laitteen toimintaa entistä paremmin ja käyttää laitetta entistä tehokkaammin.

### Avoimen lähdekoodin lisensointia koskevia huomautuksia

Tämä laite sisältää avoimen lähdekoodin ohjelmia.

Katso avoimen lähdekoodin lisensointia koskevat huomautukset ja tekijänoikeustiedot mukana toimitetulta CD-ROM-levyltä tiedostosta X:\\License.txt (tässä X on käyttämäsi levyaseman kirjain).

## Tietoja komission säädöksen 801/2013 noudattamisesta

|                | TD-4000 | TD-4100N |
|----------------|---------|----------|
| Virrankulutus* | 1,1 W   | 1,9 W    |

\* Kaikki verkkoportit aktivoituina ja yhdistettyinä

# Varotoimenpiteet

Lue kaikki nämä ohjeet niin, että ymmärrät ne, ja säästä ne myöhempää käyttöä varten. Noudata kaikkia tuotteessa merkittynä olevia varoituksia ja ohjeita.

| Kertoo, miten tulee toimia, jotta onnettomuuksia ja tapaturmia voidaan välttää.                              |  |
|----------------------------------------------------------------------------------------------------|--|
| Kertoo toimista, jotka tulee tehdä, jotta pienet tapaturmat tai tulostimen vahingoittuminen voidaan välttää. |  |

Tässä oppaassa ovat turvallisuuden ja varotoimenpiteiden symbolit ovat seuraavat:

| $\bigcirc$ | Toimenpide, jota El saa tehdä.                                   | $\otimes$ | ÄLÄ pura laitetta.                   |
|------------|------------------------------------------------------------------|-----------|--------------------------------------|
| 8          | ÄLÄ roiskuta nestettä laitteen päälle tai upota laitetta veteen. | Ø         | ÄLÄ kosketa mainittua laitteen osaa. |
| 0          | Pakollinen toimenpide.                                           | ŝ         | Irrottaminen pistorasiasta.          |
| Ѧ          | Varoittaa sähköiskuvaarasta.                                     |           |                                      |

## Laitteen turvallinen käyttö

## **VAROITUS**

Noudata näitä ohjeita, jotta voit välttää tulipalon, aineellisen vahingon, sähköiskun, virhetilanteen tai tapaturman riskin.

### Laite

- A Irrota ukonilman aikana virtajohto välittömästi ja lopeta laitteen käyttäminen. Salamanisku saattaa aiheuttaa sähköiskun.
- 🛞 Älä kosketa mitään tulostuspään lähellä olevaa metalliosaa. Tulostuspää tulee erittäin kuumaksi käytön aikana ja on vhä erittäin kuuma heti käytön jälkeen. Älä koske siihen suoraan käsin.
- C Laitteen pakkaamisessa on käytetty muovipusseja. Vältä tukehtumisvaara pitämällä nämä pussit pois vauvojen ia lasten ulottuvilta.
- E Irrota virtajohto välittömästi ja lopeta laitteen käyttö, jos huomaat epänormaalia hajua, lämpöä, värin tai muodon muutoksia tai mitä tahansa epätavallista laitteen käytön tai säilytyksen aikana.
- N Älä pura laitetta. Jos laitetta on tutkittava, säädettävä tai korjattava, ota yhteys liikkeeseen, iosta laite ostettiin, tai paikalliseen valtuutettuun huoltokeskukseen.

- 🚫 Älä iske tai pudota laitetta, jotta se ei vahingoitu.
- Älä pitele ja nosta laitetta RD-rullalokeron kannesta. Kansi saattaa irrota, jolloin laite voi pudota ja vahingoittua.
- 🔊 Älä anna laitteen kastua millään tavalla.
- Pistorasian tulee olla lähellä laitetta ja helposti käytettävissä.
- Alä koske leikkuriin. Siitä voi seurata henkilövahinko.
- Älä pitele laitetta vain vhdellä kädellä. Laite saattaa pudota.
- Alä koskaan pura laitetta tai anna sen kastua, tai muuten voi aiheutua tulipalo tai sähköisku.

Johdanto

Aloittaminen

| <b>A</b> VAROITUS                                                                                                    |                                                                                                    |  |  |
|----------------------------------------------------------------------------------------------------|----------------------------------------------------------------------------------------------------|--|--|
| Ålä käytä tinneriä, bentseeniä, alkoholia<br>tai muuta orgaanista liuotinta laitteen<br>puhdistamiseen. Muutoin laitteen pinta<br>voi vahingoittua. Puhdista laite<br>pehmeällä, kuivalla kankaalla.                                                                                                    | <ul> <li>Ålä aseta laitteen päälle raskaita tai vettä sisältäviä esineitä.</li> <li>Jos laitteen sisälle joutuu vettä tai vieraita esineitä, irrota virtajohto ja ota yhteyttä liikkeeseen, josta laite ostettiin, tai paikalliseen valtuutettuun huoltokeskukseen. Jos jatkat laitteen käyttöä, kun laitteen sisällä on vettä tai vieras esine, laite saattaa vahingoittua, tai voi tapahtua henkilövahinko.</li> </ul> |  |  |
| Noudata näitä ohjeita, jotta voit välttää tu<br>sähköiskun, virhetilanteen tai tapaturmar                                                                                                    | lipalon, aineellisen vahingon,<br>ו riskin.                                                                                                    |  |  |
| ■Virtajohto                                                                                                    |                                                                                                    |  |  |
| S Käytä laitteelle valtuutettua virtalähdettä<br>(AC 220–240 V).                                                                                                    | Älä käytä virtajohtoa, jos se on vahingoittunut.                                                                                                    |  |  |
| <ul> <li>Käytä vain laitteen mukana toimitettua virtajohtoa.</li> <li>Älä kosketa virtajohtoa tai virtapistoketta märin käsin.</li> <li>Älä ylikuormita pistorasioita liittämällä niihin liikaa laitteita, äläkä liitä virtajohtoa vioittuneeseen pistorasiaan.</li> <li>Älä leikkaa, vahingoita tai muuta virtajohtoa, äläkä aseta sen päälle raskaita esineitä.</li> </ul> | <ul> <li>Varmista, että pistoke on pistorasiassa<br/>kokonaan. Älä käytä löysältä tuntuvaa<br/>pistorasiaa.</li> <li>Tartu aina pistokkeeseen, kun irrotat<br/>virtajohdon pistorasiasta tai kun liität<br/>sen pistorasiaan. Älä vedä virtajohdosta.<br/>Virtajohdon sisällä oleva kaapeli voi<br/>vahingoittua.</li> </ul>                                                                                             |  |  |

| AHU                                                                                                    | ΟΜΙΟ                                                                                                    |
|----------------------------------------------------------------------------------------------------|----------------------------------------------------------------------------------------------------|
| Vältä pienet henkilövahingot ja laitteen v<br>ohjeita.                                                                                                    | vahingoittuminen noudattamalla näitä                                                                                                    |
| ■Laite                                                                                                    |                                                                                                    |
| Ålä aseta laitetta suoraan auringonpaist<br>laitteita. Älä myöskään aseta sitä mihinkä<br>tai matalille lämpötiloille tai suurelle kost<br>saattaa toimia virheellisesti.                                                                                                    | eeseen, lähelle lämmittimiä tai muita kuumia<br>ään sijaintiin, jossa se altistuu erittäin korkeille<br>eudelle, tai pölyisiin sijainteihin. Muutoin laite                                                                                                    |
| ■Virtajohto                                                                                                    |                                                                                                    |
| 🚭 Jos laitetta ei käytetä pitkään aikaan, irr                                                                                                    | rota virtajohto pistorasiasta.                                                                                                    |
| ■Leikkuri                                                                                                    |                                                                                                    |
| ⊗ Älä koske leikkurin terään.<br>⊘ Älä avaa RD-rullalokeron kantta, kun lei                                                                                                    | ikkuri on toimiessa.                                                                                                    |
| ■Asentaminen/säilyttäminen                                                                                                    |                                                                                                    |
| Aseta laite tasaiselle, vakaalle alustalle, kuten työpöydälle.                                                                                                    | ○ Älä aseta raskaita esineitä laitteen<br>päälle.                                                                                                    |
| ■RD-rulla                                                                                                    |                                                                                                    |
| <ul> <li>Älä pudota RD-rullaa.</li> <li>RD-rullat käyttävät lämpöherkkää<br/>paperia. Auringonvalo ja lämpö<br/>haalentavat sekä tarraa että tulostetta.<br/>Älä käytä RD-rullia tulosteisiin, joita<br/>käytetään ulkona ja joilta edellytetään<br/>kestävyyttä.</li> </ul> | <ul> <li>Riippuen paikasta, materiaalista ja<br/>ympäristöolosuhteista tarra saattaa<br/>irrota tai liimautua kiinni pysyvästi tai<br/>tarran väri saattaa muuttua tai tarttua<br/>toisiin esineisiin.</li> <li>Ennen kuin kiinnität tarran, tarkista<br/>ympäristöolosuhteet ja materiaali.</li> <li>Testaa tarraa kiinnittämällä pieni<br/>pala sitä tarkoitetun pinnan<br/>huomaamattomalle alueelle.</li> </ul> |

VAIHE 3

4

Lisätietoja

## Yleiset varotoimenpiteet

#### ■Laite

- Tämä laite on tarkkuuslaite. Älä pudota tai lyö laitetta.
- Älä nosta laitetta RD-rullalokeron kannesta. Kansi saattaa irrota, jolloin laite voi pudota ja vahingoittua.
- Laite saattaa toimia virheellisesti esimerkiksi television tai radion lähellä. Älä käytä laitetta minkään sellaisen laitteen lähellä, joka aiheuttaa sähkömagneettisia häiriöitä.
- Alä aseta esineitä tarrojen ulostuloaukkoon, USB-porttiin, sarjaporttiin tai lähiverkkoporttiin tai tuki niitä.
- Käytä ainoastaan laitteen mukana toimitettua liitäntäkaapelia (USB-kaapelia).
- Älä yritä tulostaa tarroja, kun RD-rullalokeron kansi on auki.
- Laitteesi pohjaan kiinnitetyssä tarrassa on tarkempia tietoja mallisi sähkötiedoista.

### ■Virtajohto

• Tämä tuote on asennettava lähelle helposti käytettävissä olevaa pistorasiaa. Hätätapauksissa sinun on irrotettava virtajohto pistorasiasta, jotta voit katkaista virran kokonaan.

## ■RD-rulla

- Käytä ainoastaan aitoja Brother-lisävarusteita ja -tarvikkeita (niissä on merkintä RD).
- Jos tarra on kiinnitetty märkään, likaiseen tai öljyiseen pintaan, se voi irrota helposti. Ennen kuin kiinnität tarran, puhdista pinta, johon aiot kiinnittää tarran.
- RD-rulla käyttää lämpöherkkää paperia, joten ultraviolettisäteet, tuuli ja sade voivat haalistaa tarran väriä tai saada tarran päät irtoamaan.
- Älä altista RD-rullia suoralle auringonvalolle, korkeille lämpötiloille, suurelle kosteudelle tai pölylle. Säilytä niitä viileässä, pimeässä paikassa. Käytä RD-rullat pian niiden pakkausten avaamisen jälkeen.
- Tarran tulostetun pinnan raaputtaminen kynnellä tai metalliesineillä tai siihen koskeminen käsillä, jotka ovat kosteat esimerkiksi vedestä, hiestä tai käsirasvasta, voi saada värin muuttumaan tai haalistumaan.
- Älä kiinnitä tarroja ihmisiin, eläimiin tai kasveihin. Älä myöskään koskaan kiinnitä tarroja julkiseen tai yksityiseen omaisuuteen ilman lupaa.
- RD-rullan viimeinen tarra ei ehkä tulostu oikein. Tästä syystä rulla sisältää enemmän tarroja kuin pakkaukseen on merkitty.
- Kun tarra irrotetaan sen jälkeen, kun se on kiinnitetty pintaan, osa tarrasta saattaa jäädä kiinni.
- Jotkin RD-rullat käyttävät pysyvää liimaa. Kyseisiä tarroja ei voi irrottaa helposti sen jälkeen, kun ne on kiinnitetty.
- Jos RD-rulla purkaantuu, kiristä rulla ja tasaa molemmat puolet, jotta RD-rulla on alkuperäisessä muodossaan, ennen kuin asennat sen tulostimeen.

## CD-levy ja ohjelmisto

- Varo naarmuttamasta CD-levyä. Älä pidä CD-levyä paikassa, jossa se altistuu korkeille tai matalille lämpötiloille.
- Älä aseta raskaita esineitä CD-levyn päälle tai taivuta CD-levyä.
- CD-levyllä oleva ohjelmisto on tarkoitettu käytettäväksi ainoastaan tämän laitteen kanssa. Lisätietoja on CD-levyllä olevassa käyttöoikeussopimuksessa. Tämä ohjelmisto voidaan asentaa useisiin tietokoneisiin käytettäväksi esimerkiksi toimistossa.

# 1 TD-4000/4100N-tarratulostimen purkaminen pakkauksesta

Tarkista ennen tulostimen käyttämistä, että pakkaus sisältää seuraavat kohteet. Jos jokin kohteista puuttuu tai on vioittunut, ota yhteyttä Brother-jälleenmyyjään.

#### TD-4000/4100N

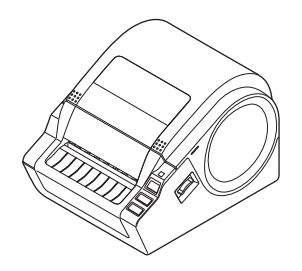

#### USB-kaapeli

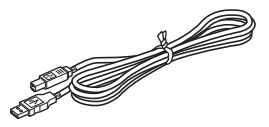

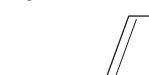

Käyttöopas

CD-levy

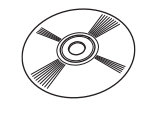

### Virtajohto

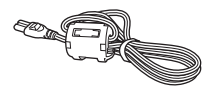

Pistoke saattaa vaihdella maakohtaisesti.

## RD-rulla (aloitusrulla)

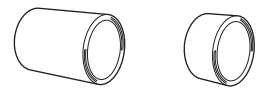

Brother TD-4000/4100N sisältää kaksi aloitusrullaa tarroja:

- Yksi aloitusrulla, jossa on kaksi metriä 102 mm:n jatkuvaa teippiä.
- Yksi aloitusrulla, jossa on 51 × 26 mm:n leikattuja tarroja (60 tarraa).

6

Johdanto

VAIHE

1

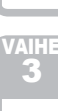

-isätietoja

# 2 Osien kuvaus

## ■Edestä

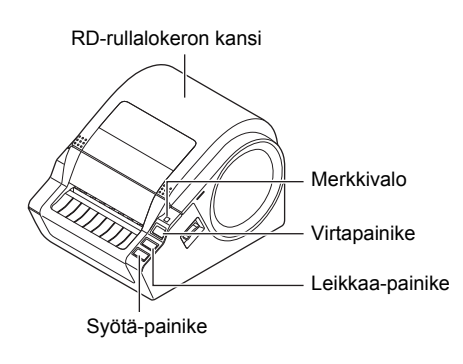

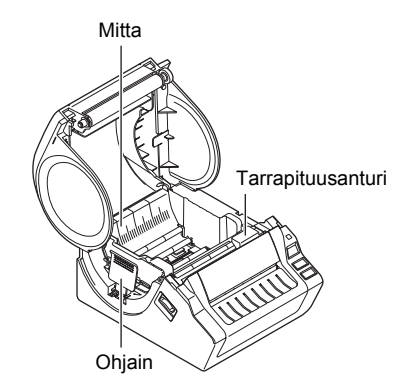

#### ∎Takaa

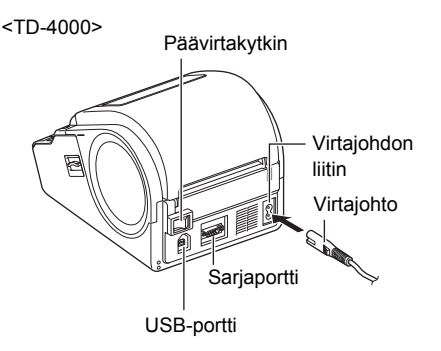

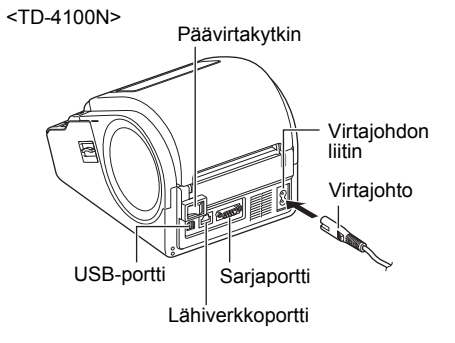

## Merkkivalo 3

| 3 Merkkiva                           | IO                                                                                                    | anto       |  |
|--------------------------------------|----------------------------------------------------------------------------------------------------|------------|--|
| Brother TD-4000/4100N -tarrat        | ulostimen merkkivalo ilmaisee nykyisen toimintatilan.                                                                                                    | Johda      |  |
| Merkkivalo Tilanne                   |                                                                                                    |            |  |
| Ei pala<br>O                         | Virta on katkaistuna.                                                                                                    | VAIHE<br>1 |  |
| Vihreä merkkivalo palaa<br>©         | Virta on kytkettynä.                                                                                                    |            |  |
| Vihreä merkkivalo vilkkuu            | Vastaanotetaan tietoja tietokoneelta.                                                                                                    | minen      |  |
| Oranssi merkkivalo palaa<br>©        | RD-rullalokeron kansi on auki.<br>(Sulje RD-rullalokeron kansi oikein.)                                                                                                    | Aloittai   |  |
| Oranssi merkkivalo vilkkuu<br>○♥○♥○♥ | Jäähtyy.<br>(Odota, että tulostuspään lämpötila laskee, niin tulostusta<br>jatketaan.)                                                                                     |            |  |
| Punainen merkkivalo palaa<br>Ö       | Laiteohjelmiston päivitysvirhe.<br>(Yritä tehdä laiteohjelmiston päivitys uudelleen.)                                                                                      | VAIHE      |  |
| Punainen merkkivalo vilkkuu          | Ilmaisee jotakin seuraavista virheistä.<br>• Tarra-anturivirhe (RD-rulla on loppu tai tarra jumittunut).<br>• Virheellinen RD-rulla on asennettu.<br>• Tietoliikennevirhe. | ue ue      |  |

Ohjelmiston asentamine

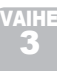

# 4 Tarrojen luonti

Tarroja voi luoda P-touch Editorin avulla. Lisätietoja → Ohjelmiston käyttöopas CD-levyllä. Valmistaudu tarrojen luontiin alla kuvatulla tavalla.

1

2

Yhdistä laite virtalähteeseen.

Jos haluat lisätietoja, katso "Virtalähteen liittäminen" sivulla 11.

#### Asenna ohjelmisto.

Asenna tulostinohjain, jotta voit käyttää TD-4000/4100N-tarratulostinta tulostimena tietokoneen kanssa, ja asenna tarransuunnitteluohjelmisto.

TD-4000: katso "TD-4000:n ohjelmiston asentaminen" sivulla 15.

TD-4100N: katso "TD-4100N:n ohjelmiston asentaminen" sivulla 17.

## **3** Määritä paperi- tai tarrakoko.

Tarrojen leveys ja pituus sekä välistys voidaan määrittää tulostimen ominaisuuksista. Lisätietoja on CD-levyllä olevassa Ohjelmiston käyttöoppaassa.

### **4** Tulosta tarrat.

Tulostaminen P-touch Editorista Käynnistä P-touch Editor tarrojen tulostamista varten.
Tulostaminen muista sovelluksista Valitse [Tiedosto] - [Tulosta]. (Tulostustoimet voivat vaihdella käytettävän sovelluksen mukaan.)
Lisätietoja on CD-levyllä olevassa Ohjelmiston käyttöoppaassa.

# 5 Lisätoiminnot

## ESC/P-komennot

Tässä laitteessa on vakiona fontteja ja joitakin viivakoodeja. Voit tulostaa vakiofontteja ja viivakoodeja lähettämällä komentoja. Käytettävissä ovat komennot ovat Brother TD:n omia komentoja, jotka perustuvat ESC/P-kieleen. Uusin komentotyökalu voidaan ladata seuraavasta WWW-sivustosta: <u>support.brother.com</u>

Valitse alueesi (esimerkiksi Europe), maasi, mallisi ja mallisi lataukset.

## **P-touch Transfer Express**

P-touch Transfer Expressin avulla tarramallit on helppo siirtää TD-4000/4100Ntarratulostimeen USB-liitännän avulla.

Kun järjestelmänvalvoja on luonut tarramallin, tarramallia voidaan jaella käyttäjille yhdessä P-touch Transfer Expressin kanssa.

Tämän jälkeen käyttäjä voi siirtää tarramallin TD-4000/4100N-tarratulostimeen P-touch Transfer Expressin avulla.

Lisätietoja on mukana toimitetun CD-levyn Manuals-kansiossa olevassa Ohjelmiston käyttöoppaassa.

## **P-touch Template**

P-touch Template -komennon lähettäminen TD-4000/4100N-tarratulostimelle mahdollistaa siirrettyjen mallien valinnan ja tulostuksen ohjaamisen isäntälaitteista. Isäntälaitetyypit ovat alla.

- Punnitus-/mittauslaite
- Lääketieteellinen mittauslaite
- Viivakoodien lukulaite

Kun tulostimeen on yhdistetty viivakoodien lukulaite, tarrat ja viivakoodit voidaan tulostaa helposti skannaamalla viivakoodit.

Uusin komentotyökalu voidaan ladata seuraavasta WWW-sivustosta: <u>support.brother.com</u> Valitse alueesi (esimerkiksi Europe), maasi, mallisi ja mallisi lataukset.

## Hajautettu tulostus

Tulostaminen voidaan jakaa eli hajauttaa eri tulostinten kesken, kun tulostetaan suuri määrä tarroja.

Koska tulostaminen tapahtuu samanaikaisesti, tulostukseen kuluva kokonaisaika voi lyhentyä. Lisätietoja on mukana toimitetun CD-levyn Manuals-kansiossa olevassa Ohjelmiston käyttöoppaassa. Johdanto

VAIHE

1

Aloittaminen

VAIHE 3

-isätietoja

Ohjelmiston asentaminen

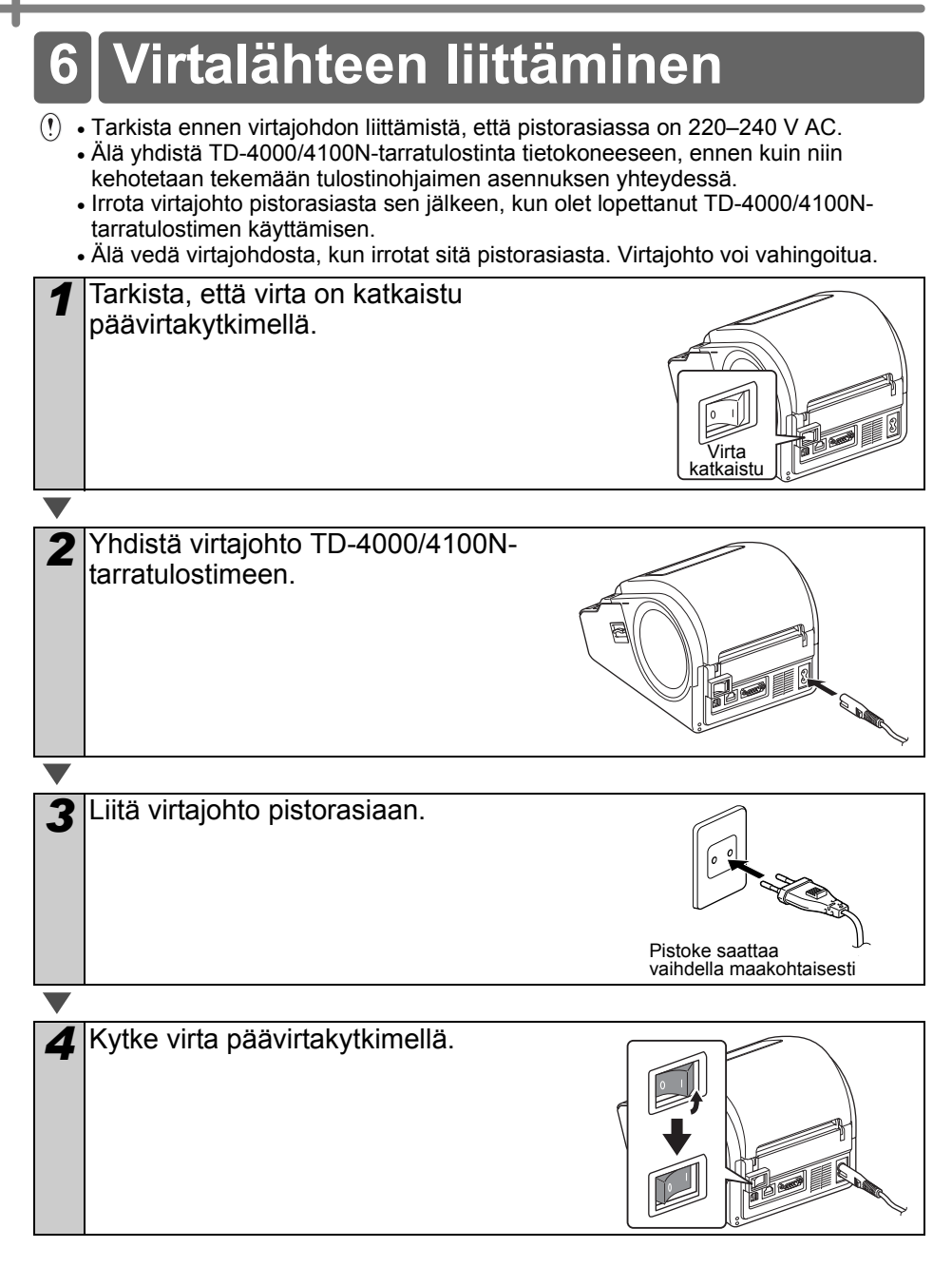

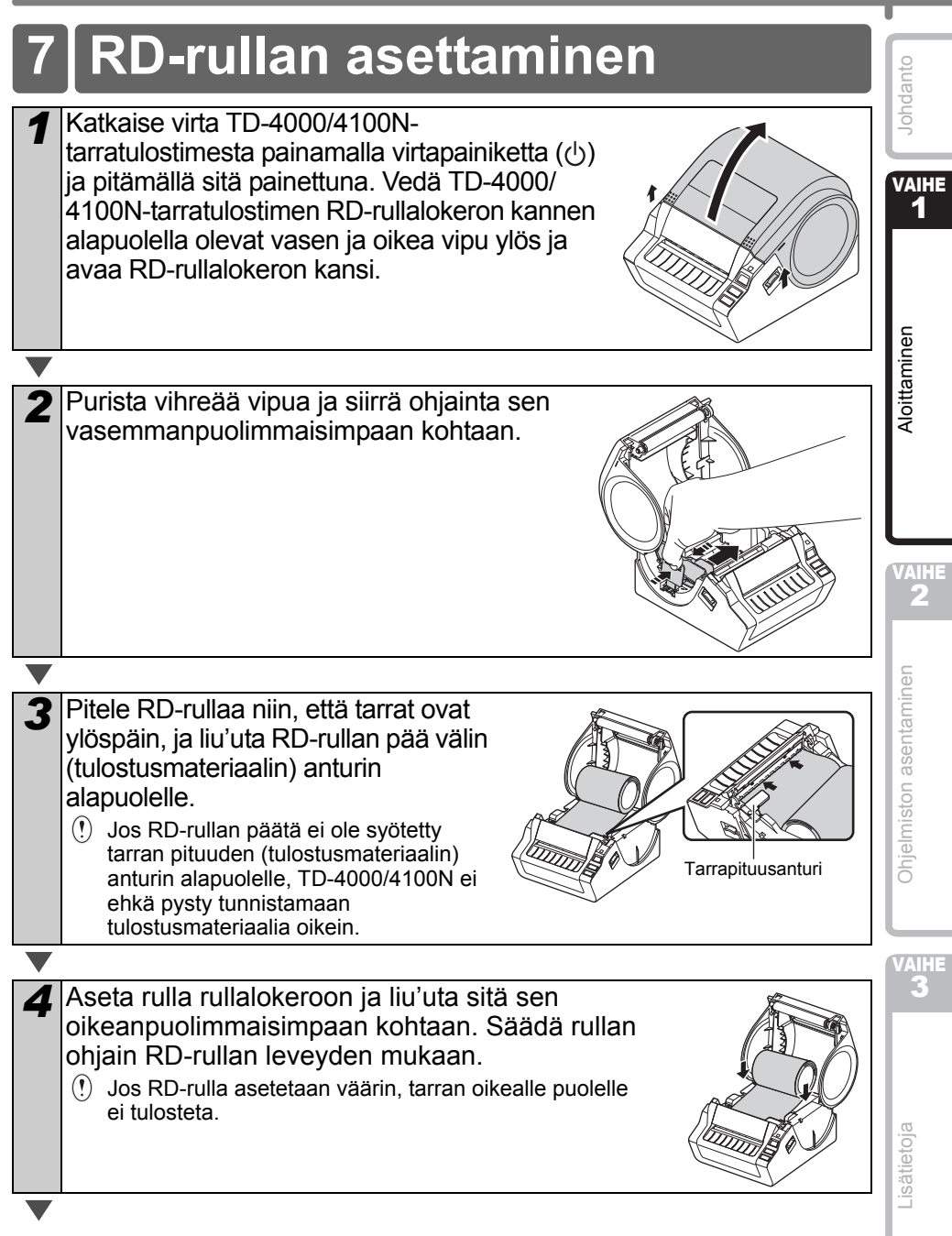

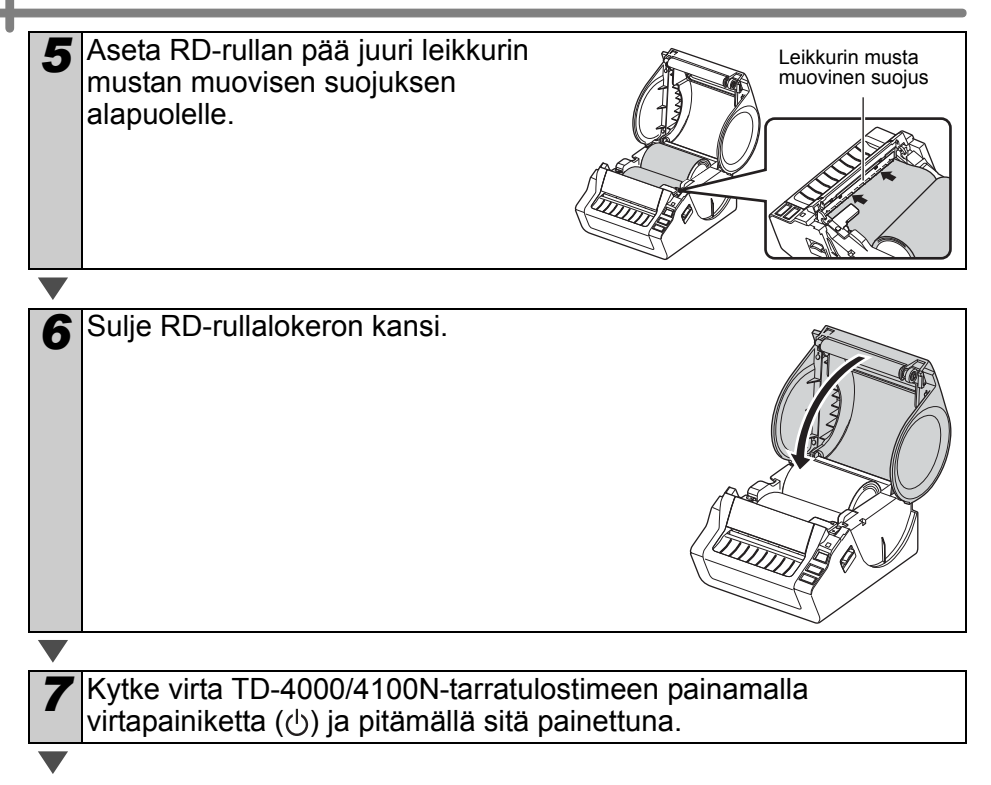

## Leikatut tarrat

| 8 | Paina Syötä-painiketta.                            |
|---|----------------------------------------------------|
| • | Tulostin syöttää tarran oikeaan aloitussijaintiin. |
|   | Olet nyt valmis tulostamaan.                       |

## ■Jatkuva tarra

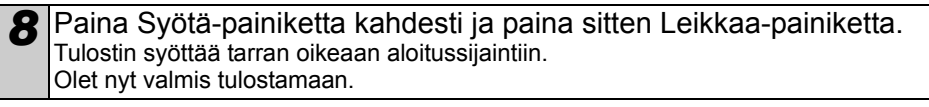

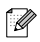

Jos tulostusmateriaalia ei lisätty oikein, katkaise tulostusmateriaalin päästä hieman niin, että reuna on suora, ja aseta rulla oikein.

# 8 Liitäntäkaapeleiden käyttäminen

RS-232C-kaapeli ja verkkokaapeli eivät ole vakiovarusteita. Käytä liitännän mukaista kaapelia.

- USB-kaapeli
- Käytä mukana toimitettua liitäntäkaapelia.
- RS-232C-kaapeli Älä käytä yli kahden metrin pituista liitäntäkaapelia. Jos haluat lisätietoja, katso sivu 14.
- Verkkokaapeli (TD-4100N) Käytä nopealle 10BASE-T- tai 100BASE-TX-Ethernet-verkolle luokan 5 (tai suurempaa) kierrettyä läpivientiparikaapelia.

## Tärkeää

Jos kyseessä on USB-liitäntä, tulee käyttää mukana toimitettua USB-liitäntäkaapelia, jotta sähkömagneettisen yhteensopivuuden (EMC) rajoituksia noudatetaan. Jos kyseessä on sarja- tai verkkoliitäntä, tulee käyttää suojattua liitäntäkaapelia, jotta sähkömagneettisen yhteensopivuuden rajoituksia noudatetaan. Muutokset tai muokkaukset, joita Brother Industries, Ltd. ei erityisesti hyväksy, saattavat heikentää suorituskykyä ja tulostuslaatua, eikä rajoitettu takuu välttämättä kata aiheutunutta vahinkoa.

- Lähiverkkoliitäntään liittyvä varoitus Yhdistä tämä laite lähiverkkoliitäntään, joka ei ole alttiina ylijännitteille.
  - RS-232C-yhteyteen liittyvä varoitus Tämän laitteen RS-232C-sarjaliitinosa ei ole rajoitettu virtalähde.

## Sarjakaapeli

Tämän laitteen kanssa käytettävän sarjakaapelin (RS-232C-kaapelin) nastamääritykset on esitetty alla olevassa taulukossa. Voit ostaa kaapelin elektroniikkamyymälästä. Älä käytä yli kahden metrin pituista liitäntäkaapelia.

Brother TD:n puoli (D-Sub-naaras, lukitusruuvi #4-40 (UNC)) Tietokoneen puoli (D-Sub9P-naaras)

| Signaalin<br>nimi | Nastan<br>numero | Nastamääritykset | Nastan<br>numero | Signaalin<br>nimi |
|-------------------|------------------|------------------|------------------|-------------------|
| DCD               | 1                |                  | 1                | DCD               |
| RXD               | 2                |                  | 2                | RXD               |
| TXD               | 3                |                  | 3                | TXD               |
| DTR               | 4                |                  | 4                | DTR               |
| GND               | 5                |                  | 5                | GND               |
| DSR               | 6                |                  | 6                | DSR               |
| RTS               | 7                |                  | 7                | RTS               |
| CTS               | 8                |                  | 8                | CTS               |
| RI                | 9                |                  | 9                | RI                |

Tulostimeen ei voi yhdistää RS-232C-kaapelia ja USB-kaapelia samanaikaisesti.
 Tämän laitteen RS-232C-sarjaliitinosa ei ole rajoitettu virtalähde.

ohdanto

VAIHE 1

Aloittaminen

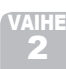

## TD-4000:n ohjelmiston asentaminen

Ohjelmiston asennustoimet vaihtelevat tietokoneen käyttöjärjestelmän mukaan. Asennustoimia voidaan muuttaa ilman erillistä ilmoitusta.

Huomautus: on tärkeää, ettet yhdistä tulostinta tietokoneeseen, ennen kuin niin kehotetaan tekemään.

Tässä osassa kerrotaan, miten asennetaan P-touch Editor 5.0, tulostinohjain ja Ohjelmiston käyttöopas käyttäen Normaali asennus -vaihtoehtoa. Seuraava näyttökuva on Windows Vista<sup>®</sup>- tai Windows<sup>®</sup> 7 -käyttöjärjestelmälle.

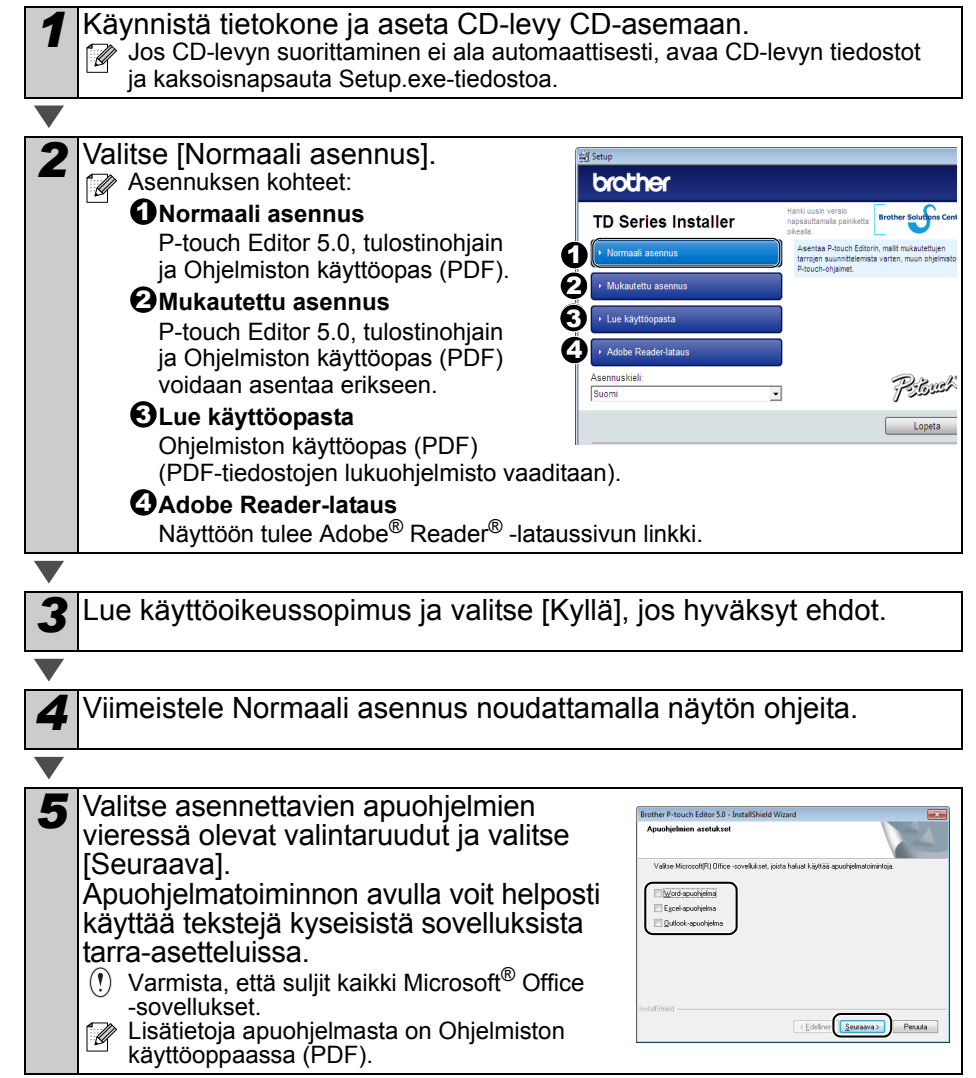

| <ul> <li>Valitse [Seuraava] ja asenna tulostinohjain noudattamalla näyttöön tulevia ohjeita. Kun niin kehotetaan tekemään, yhdistä tulostin, jotta tulostinohjaimen asennus viimeistellään.</li> <li>① • Jos kyseessä on USB-asennus, on tärkeää, ettet yhdistä tulostinta tietokoneeseen, ennen kuin niin kehotetaan tekemään.</li> <li>• Irrota laitteen USB-porttiin kiinnitetty varoitustarra ennen USB-liitäntäkaapelin liittämistä.</li> </ul> | Johdanto<br>J |
|----------------------------------------------------------------------------------------------------|---------------|
|                                                                                                    | iner          |
| <ul> <li>Valitse rekisteröintitapa ja valitse [Seuraava].</li> <li>Jos valitset Kyllä, näytä sivu -vaihtoehdon, näyttöön tulee online-<br/>käyttäjärekisteröinnin sivu ennen asennuksen viimeistelemistä (suositus).</li> <li>Jos valitset Ei, älä näytä sivua -vaihtoehdon, asennusta jatketaan.</li> </ul>                                                                                                    | Aloittami     |
|                                                                                                    |               |
| 8 Kun valinnaiset työkalut kehotetaan lataamaan, tee valintasi ja valitse [Seuraava].                                                                                                    |               |
| Jos valitset Kyllä, näytä sivu -vaihtoehdon, näyttöön tulee Brother-tukisivusto<br>ennen asennuksen viimeistelemistä (suositus).                                                                                                    | VAIHE<br>2    |
| <ul> <li>Jos valitset Ei, älä näytä sivua -vaihtoehdon, asennusta jatketaan.</li> <li>Jos valitset Ei, älä näytä sivua -vaihtoehdon, asennusta jatketaan.</li> </ul>                                                                                                    | c             |
| WWW-sivustosta: support.brother.com                                                                                                    | ine           |
| Valitse alueesi (esimerkiksi Europe), maasi, mallisi ja mallisi lataukset.                                                                                                    | ntan          |
|                                                                                                    | asel          |
| <b>9</b> Valitse [Valmis].                                                                                                    | ton           |
| Ohjelmiston asennus on nyt valmis.                                                                                                    | lmis          |
| uudelleen ja valitse [Valmis].                                                                                                    | Dhje          |
|                                                                                                    | Ĭ             |
| 10 Käynnistä ohjelmisto.                                                                                                    |               |
| Käynnistä P-touch Editor valitsemalla [Käynnistä] - [Kaikki ohjelmat (Ohjelmat)] - [Brother P-touch] - [P-touch Editor 5.0].                                                                                                    | VAIHE<br>3    |
| Lisätietoja ohjelmistosta on Ohjelmiston käyttöoppaassa (PDF).<br>Jos haluat tarkastella Ohjelmiston käyttöopasta (PDF), valitse [Käynnistä] -<br>[Kaikki ohjelmat (Ohjelmat)] - [Brother P-touch] - [Manuals] - [TD-4000] -                                                                                                    |               |

[Ohjelmiston käyttöopas].

Lisätietoja

16

## 2 TD-4100N:n ohjelmiston asentaminen

Ohjelmiston asennustoimet vaihtelevat tietokoneen käyttöjärjestelmän mukaan. Asennustoimia voidaan muuttaa ilman erillistä ilmoitusta.

Huomautus: kun käytät USB-liitäntäkaapelia, on tärkeää, ettet yhdistä tulostinta tietokoneeseen, ennen kuin niin kehotetaan tekemään.

Tässä osassa kerrotaan, miten asennetaan P-touch Editor 5.0, tulostinohjain, Ohjelmiston käyttöopas ja Verkkokäyttäjän opas käyttäen Normaali asennus -vaihtoehtoa. Seuraava näyttökuva on Windows Vista<sup>®</sup>- tai Windows<sup>®</sup> 7 -käyttöjärjestelmälle.

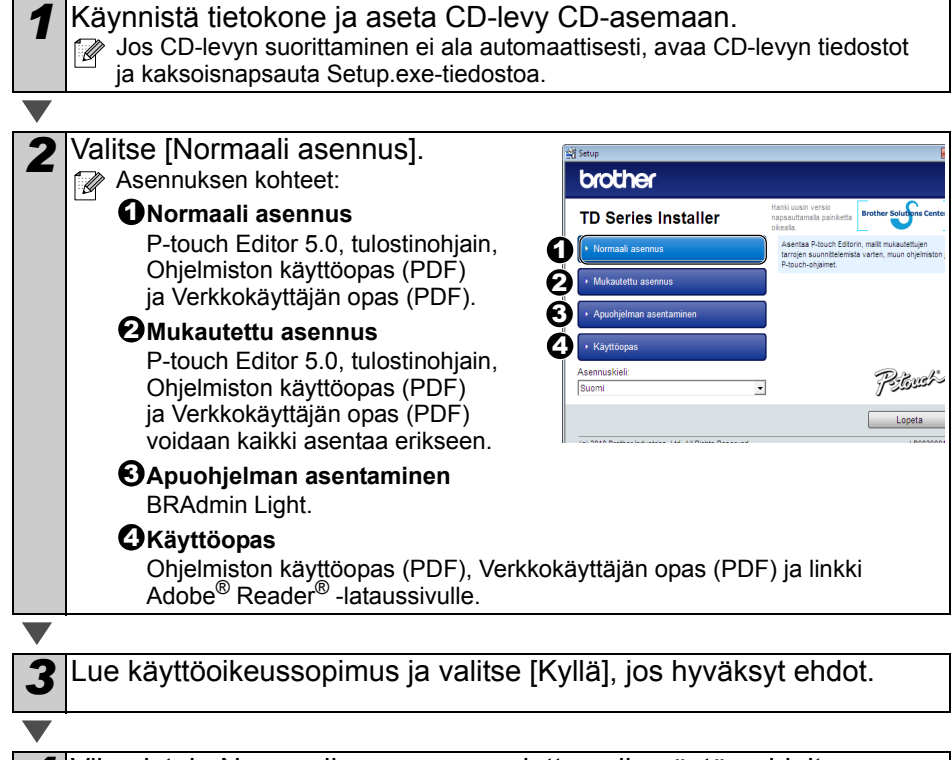

Viimeistele Normaali asennus noudattamalla näytön ohjeita.

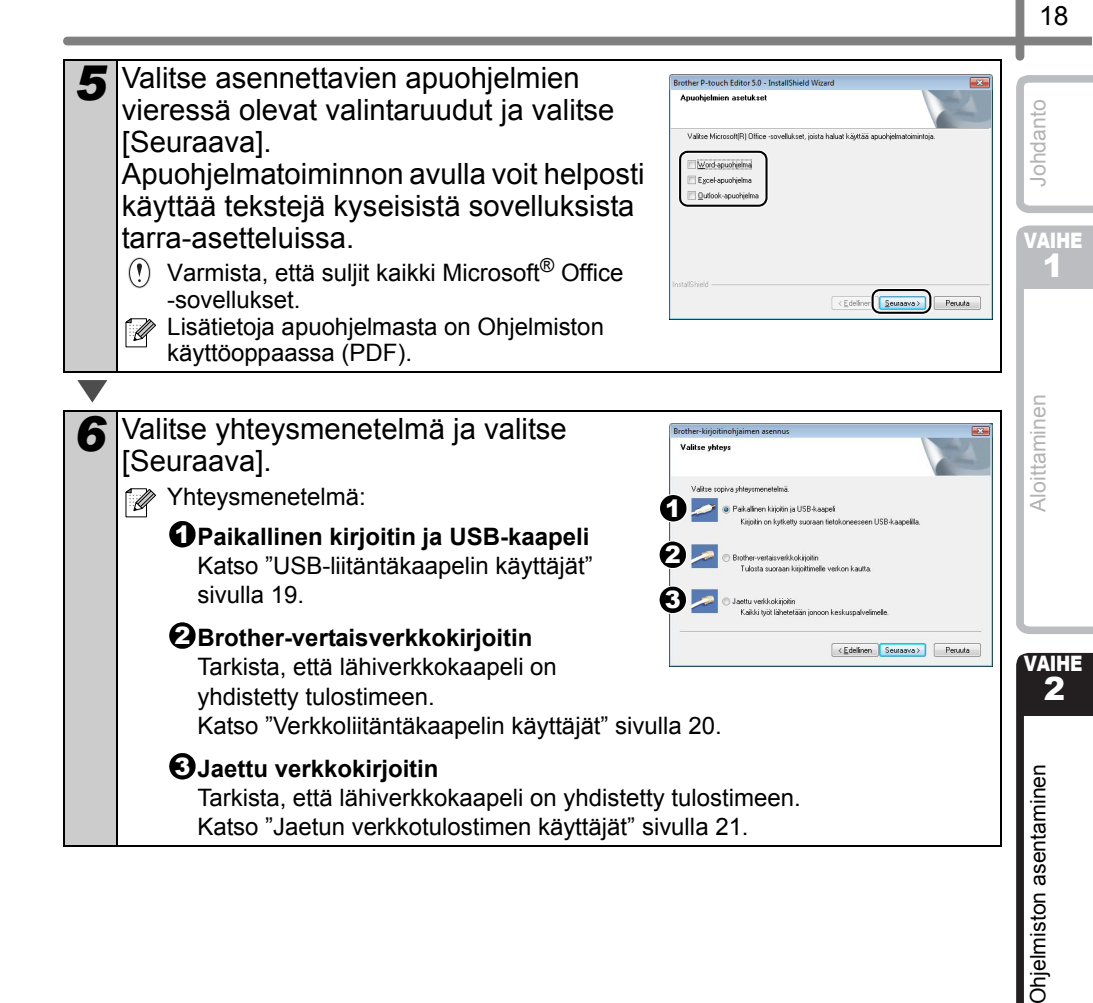

## ■USB-liitäntäkaapelin käyttäjät

| <ul> <li>Asenna tulostinohjain noudattamalla<br/>näyttöön tulevia ohjeita. Kun tämä näyttö<br/>tulee näkyviin, vahvista, että tulostimeen<br/>on kytketty virta. Kun niin kehotetaan<br/>tekemään, viimeistele tulostinohjaimen<br/>asennus yhdistämällä USB-liitäntäkaapeli<br/>tietokoneeseen ja sitten tulostimeen.         <ul> <li>On tärkeää, ettet yhdistä tulostinta<br/>tietokoneeseen, ennen kuin niin kehotetaan<br/>tekemään.</li> <li>Irrota laitteen USB-porttiin kiinnitetty varoitust<br/>liittämistä.</li> </ul> </li> </ul>                                                                  | Utility       1. Varniste, että kirjoittimen virta on kytketty virtakytemesta.         2. kytke USB-liittäntakaapeli       2. kytke USB-liittäntakaapeli         Uos USB-liittäntakaapeli on jo kytketty kypöttämeen, irrota se ja kytke       Uos USB-liittäntakaapeli on jo kytketty kypöttämeen, irrota se ja kytke         Uos USB-liittäntakaapeli on jo kytketty       Iterativettimeen, irrota se ja kytke         Uos USB-liittäntakaapeli on jo kytketty       Iterativettimeen, irrota se ja kytke         Intertentivettimeettimeet |  |  |
|----------------------------------------------------------------------------------------------------|----------------------------------------------------------------------------------------------------|--|--|
|                                                                                                    |                                                                                                    |  |  |
| <ul> <li>Valitse rekisteröintitapa ja valitse [Seuraav</li> <li>Jos valitset Kyllä, näytä sivu -vaihtoehdon, näyttö<br/>käyttäjärekisteröinnin sivu ennen asennuksen viir</li> <li>Jos valitset Ei, älä näytä sivua -vaihtoehdon, aser</li> </ul>                                                                                                    | /a].<br>ön tulee online-<br>neistelemistä (suositus).<br>nnusta jatketaan.                                                                                                    |  |  |
|                                                                                                    |                                                                                                    |  |  |
| <ul> <li>Kun valinnaiset työkalut kehotetaan lataamaan, tee valintasi ja valitse [Seuraava].</li> <li>Jos valitset Kyllä, näytä sivu -vaihtoehdon, näyttöön tulee Brother-tukisivusto ennen asennuksen viimeistelemistä (suositus).<br/>Valitse alueesi (esimerkiksi Europe), maasi, mallisi ja mallisi lataukset.</li> <li>Jos valitset Ei, älä näytä sivua -vaihtoehdon, asennusta jatketaan.</li> <li>Jos haluat ladata valinnaiset työkalut myöhemmin, löydät ne seuraavasta WWW-sivustosta: support.brother.com<br/>Valitse alueesi (esimerkiksi Europe), maasi, mallisi ja mallisi lataukset.</li> </ul> |                                                                                                    |  |  |
|                                                                                                    |                                                                                                    |  |  |
| <b>10</b> Valitse [Valmis].                                                                                                    |                                                                                                    |  |  |
| ▼                                                                                                    |                                                                                                    |  |  |
| <b>11</b> Käynnistä ohjelmisto.<br>Käynnistä P-touch Editor valitsemalla [Käynnistä] -                                                                                                    | [Kaikki ohjelmat (Ohjelmat)] -                                                                                                    |  |  |

[Brother P-touch] - [P-touch Editor 5.0].

Lisätietoja ohjelmistosta on Ohjelmiston käyttöoppaassa (PDF). Jos haluat tarkastella Ohjelmiston käyttöopasta (PDF), valitse [Käynnistä] -[Kaikki ohjelmat (Ohjelmat)] - [Brother P-touch] - [Manuals] - [TD-4100N] -[Ohjelmiston käyttöopas].

| ■Verkkoliitäntäkaapelin käyttäjät                                                                                                    | _                 |
|----------------------------------------------------------------------------------------------------|-------------------|
| <ul> <li>Valitse Etsi verkosta laitteita ja valitse löydettyjen laitteiden luettelosta (suositus). Voit myös antaa laitteesi IP-osoitteen tai solmun nimen. Valitse [Seuraava].</li> <li>Löydät tulostimesi IP-osoitteen ja solmun nimen tulostamalla tulostimen asetussivun. Katso "Tulostimen asetusten tulostaminen" sivulla 26.</li> </ul>                                                                                                    | Johdanto          |
|                                                                                                    | 1                 |
| 8 Valitse tulostimesi.                                                                                                    |                   |
|                                                                                                    |                   |
| <b>9</b> Asenna tulostinohjain noudattamalla näyttöön tulevia ohjeita.                                                                                                    | aminen            |
|                                                                                                    | oitta             |
| <ul> <li>Valitse rekisteröintitapa ja valitse [Seuraava].</li> <li>Jos valitset Kyllä, näytä sivu -vaihtoehdon, näyttöön tulee online-<br/>käyttäjärekisteröinnin sivu ennen asennuksen viimeistelemistä (suositus).</li> <li>Jos valitset Ei, älä näytä sivua -vaihtoehdon, asennusta jatketaan.</li> </ul>                                                                                                    | AI                |
|                                                                                                    |                   |
| <ul> <li>Kun valinnaiset työkalut kehotetaan lataamaan, tee valintasi ja valitse [Seuraava].</li> <li>Jos valitset Kyllä, näytä sivu -vaihtoehdon, näyttöön tulee Brother-tukisivusto ennen asennuksen viimeistelemistä (suositus).<br/>Valitse alueesi (esimerkiksi Europe), maasi, mallisi ja mallisi lataukset.</li> <li>Jos valitset Ei, älä näytä sivua -vaihtoehdon, asennusta jatketaan.</li> <li>Jos haluat ladata valinnaiset työkalut myöhemmin, löydät ne seuraavasta WWW-sivustosta: support.brother.com Valitse alueesi (esimerkiksi Europe), maasi, mallisi ja mallisi lataukset.</li> </ul> | iston asentaminen |
| <b>12</b> Valitse [Valmis].                                                                                                    | Ohjelm            |
|                                                                                                    |                   |
| <b>13</b> Käynnistä Ohjelmisto.<br>Käynnistä P-touch Editor valitsemalla [Käynnistä] - [Kaikki ohjelmat (Ohjelmat)] -<br>[Brother P-touch] - [P-touch Editor 5.0].                                                                                                    | VAIHE<br>3        |
| <ul> <li>Lisätietoja ohjelmistosta on Ohjelmiston käyttöoppaassa (PDF).<br/>Jos haluat tarkastella Ohjelmiston käyttöoppaassa (PDF), valitse [Käynnistä] -<br/>[Kaikki ohjelmat (Ohjelmat)] - [Brother P-touch] - [Manuals] - [TD-4100N] -<br/>[Ohjelmiston käyttöopas].</li> <li>Lisätietoja verkosta on Verkkokäyttäjän oppaassa (PDF).<br/>Jos haluat tarkastella Verkkokäyttäjän opasta (PDF), valitse [Käynnistä] -<br/>[Kaikki ohjelmat (Ohjelmat)] - [Brother P-touch] - [Manuals] - [TD-4100N] -<br/>[Verkkokäyttäjän opas].</li> </ul>                                                            | Lisätietoja       |

## ■Jaetun verkkotulostimen käyttäjät

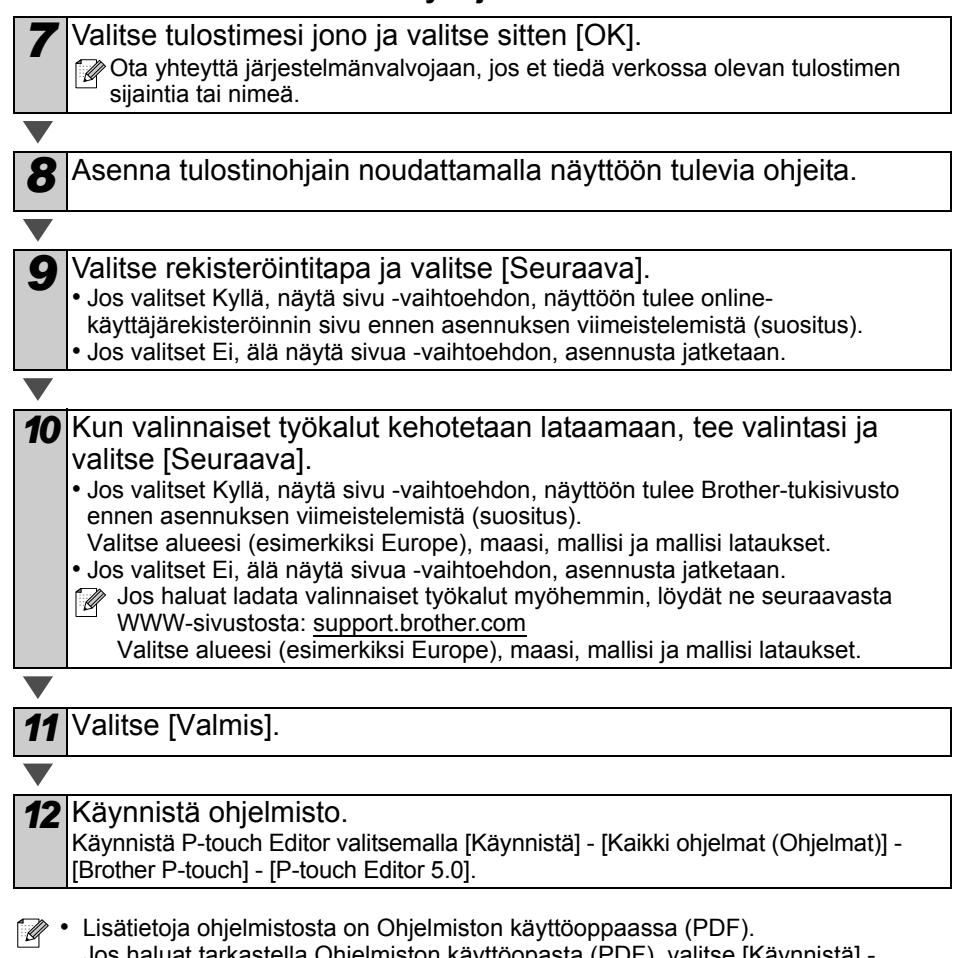

- Jos haluat tarkastella Ohjelmiston käyttöopasta (PDF), valitse [Käynnistä] -[Kaikki ohjelmat (Ohjelmat)] - [Brother P-touch] - [Manuals] - [TD-4100N] -[Ohjelmiston käyttöopas].
  - Lisätietoja verkosta on Verkkokäyttäjän oppaassa (PDF). Jos haluat tarkastella Verkkokäyttäjän opasta (PDF), valitse [Käynnistä] -[Kaikki ohjelmat (Ohjelmat)] - [Brother P-touch] - [Manuals] - [TD-4100N] -[Verkkokäyttäjän opas].

## BRAdmin Light -määritysapuohjelman asentaminen (vain TD-4100N)

BRAdmin Light on apuohjelma, joka on tarkoitettu verkkoon yhdistettyjen Brother-laitteiden ensimmäistä määrittämistä varten. Se voi myös etsiä Brother-tuotteita verkosta, näyttää tilan ja määrittää perusverkkoasetuksia, kuten IP-osoitteen.

Lisätietoja BRAdmin Light -apuohjelmasta on osoitteessa support.brother.com

- Jos tarvitset entistä tehokkaamman tulostimenhallinnan, käytä BRAdmin Professional -apuohjelman uusinta versiota, joka on ladattavissa osoitteesta support.brother.com
  - Jos käytät henkilökohtaista palomuuriohjelmistoa, BRAdmin Light ei välttämättä pysty tunnistamaan määrittämätöntä laitetta. Poista siinä tapauksessa käytöstä henkilökohtainen palomuuriohjelmisto ja kokeile BRAdmin Light -apuohjelmaa uudelleen. Käynnistä henkilökohtainen palomuuriohjelmisto uudelleen sen jälkeen, kun määrittämättömän laitteen osoite on asetettu.

| Valitse [Apuohjelman asentaminen]. Tämä näyttö on sama näyttö, joka tulee näkyviin, kun CD-levy asetetaan asemaan.                                                                                                    | Since Since  | VIoitte<br>2            |
|----------------------------------------------------------------------------------------------------|----------------------------------------------------------------------------------------------------|-------------------------|
| <ul> <li>Valitse [BRAdmin Light] ja noudata näyttöön tulevia ohjeita.</li> <li>Jos Windowsin palomuuri on käytössä tietokoneessa, Haluatko lisätä tämän ohjelman poikkeuksien luetteloon? -sanoma tulee näyttöön. Tarkista tietokoneympäristösi ja valitse [Kyllä] tai [Ei].</li> </ul> | Example a series of the series of the series | Ohjelmiston asentaminen |

1

minen

-isätietoja

| ■IP<br>BI | -osoitteen, aliverkon peitteen ja yhdyskäy<br>RAdmin Light -apuohjelman avulla                                                                                                    | tävän asettaminen                                                                                                    |
|-----------|----------------------------------------------------------------------------------------------------|----------------------------------------------------------------------------------------------------|
| 1         | <ul> <li>Valitse [Käynnistä] - [Kaikki ohjelmat<br/>(Ohjelmat)] - [Brother] - [BRAdmin Light].</li> <li>BRAdmin Light etsii uusia laitteita<br/>automaattisesti.</li> <li>Jos verkossasi on DHCP/BOOTP/RARP-palvelin,<br/>sinun ei tarvitse tehdä seuraavia toimia, sillä<br/>tulostuspalvelin hankkii IP-osoitteensa<br/>automaattisesti.</li> </ul> | Etakian laiteta                                                                                                    |
| 2         | Kaksoisnapsauta määrittämätöntä laitetta.  Poletussalasana on access.                                                                                                    | California de la companya de la companya de la comp |
| 2         | Valitse Boot Method -asetukseksi STATIC                                                                                                    | Mainta 10/9-cools                                                                                                    |
| 3         | Anna IP-osoite, Aliverkon peite ja<br>Yhdyskäytävä. Valitse sitten [OK].                                                                                                    | Were the second second  |
|           |                                                                                                    |                                                                                                    |
| 4         | Osoitetiedot tallennetaan tulostimeen.                                                                                                    |                                                                                                    |

# 3 Ohjelmiston ja tulostinohjaimen asennuksen poistaminen

Tässä osassa kuvataan, miten ohjelmiston ja tulostinohjaimen asennus poistetaan. Seuraavissa vaiheissa näet merkinnän XX-XXXX. XX-XXXX tarkoittaa tulostimesi nimeä.

## P-touch Editorin asennuksen poistaminen

Windows<sup>®</sup> XP

Avaa [Ohjauspaneeli] ja valitse [Lisää tai poista sovellus]. [Lisää tai poista sovellus] -valintaikkuna tulee näyttöön.

Windows Vista<sup>®</sup> tai Windows<sup>®</sup> 7 Valitse [Ohjauspaneeli], valitse [Ohjelmat] ja avaa [Ohjelmat ja toiminnot]. [Muuta sovellusta tai poista se] -ikkuna tulee näyttöön.

## Windows<sup>®</sup> XP

Valitse Brother P-touch Editor 5.0 ja valitse [Poista]. Windows Vista<sup>®</sup> tai Windows<sup>®</sup> 7 Valitse Brother P-touch Editor 5.0 ja valitse [Poista asennus].

#### Valitse [OK].

Asennuksen poistamistoiminto käynnistyy. Kun ohjelmisto on poistettu tietokoneesta, [Ylläpitotoimet on tehty] -valintaikkuna tulee näyttöön.

### ▼ ⊿

3

Sulje [Lisää tai poista sovellus] -valintaikkuna (XP) tai [Ohjelmat ja toiminnot] -valintaikkuna (Windows Vista<sup>®</sup> tai Windows<sup>®</sup> 7). P-touch Editorin asennus on poistettu.

Myös Ohjelmiston käyttöoppaan (PDF) ja Verkkokäyttäjän oppaan (PDF) (vain TD-4100N) asennukset voidaan poistaa samalla tavalla.

## Tulostinohjaimen asennuksen poistaminen

| Katkaise virta tulostimesta. |
|------------------------------|
|------------------------------|

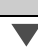

Windows<sup>®</sup> XP

Valitse [Ohjauspaneeli], valitse [Tulostimet ja muut laitteet] ja avaa [Tulostimet ja faksit] -ikkuna.

Windows Vista<sup>®</sup>

Valitse [Ohjauspaneeli], valitse [Laitteisto ja äänet] ja avaa [Tulostimet].

Windows<sup>®</sup> 7

Napsauta 👩 -painiketta ja avaa [Laitteet ja tulostimet].

🕼 Lisätietoja on Windows<sup>®</sup>-käyttöjärjestelmän ohjeessa.

Johdanto

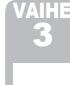

VAIHE 2

Ohjelmiston asentaminen

Aloittaminen

| <b>3</b> Windows <sup>®</sup> XP<br>Valitse Brother XX-XXXX ja valitse [Tiedosto] - [Poista].                                                                                                    |
|----------------------------------------------------------------------------------------------------|
| Windows Vista <sup>®</sup> tai Windows <sup>®</sup> 7<br>Valitse Brother XX-XXXX, napsauta kuvaketta hiiren kakkospainikkeella ja valitse<br>sitten [Poista] (Windows Vista <sup>®</sup> ) tai [Poista laite] (Windows <sup>®</sup> 7).                                                                                                    |
|                                                                                                    |
| Windows <sup>®</sup> XP         Valitse [Tiedosto] - [Palvelimen ominaisuudet].                                                                                                    |
| Windows Vista <sup>®</sup><br>Napsauta [Tulostimet]-ikkunassa hiiren kakkospainikkeella ja valitse<br>[Suorita järjestelmänvalvojana] - [Palvelimen ominaisuudet].<br>Jos [Valtuutuksen vahvistuksen] valintaikkuna tulee näyttöön, valitse [Jatka].<br>Jos [Käyttäjätilien valvonta] -valintaikkuna tulee näyttöön, kirjoita salasana<br>ja valitse [OK]. |
| Windows <sup>®</sup> 7<br>Valitse [Laitteet ja tulostimet] -valintaikkunassa [Faksi] tai [Microsoft XPS<br>-asiakirjojen kirjoitustoiminto] ja valitse sitten valikkoriville näkyviin tuleva<br>[Ominaisuudet: tulostuspalvelin] -vaihtoehto.                                                                                                    |
|                                                                                                    |
| <b>5</b> Windows <sup>®</sup> XP<br>Valitse [Ohjaimet]-välilehti ja valitse Brother XX-XXXX. Valitse sitten [Poista].                                                                                                    |
| Windows Vista <sup>®</sup><br>Valitse [Ohjaimet]-välilehti ja valitse Brother XX-XXXX. Valitse sitten [Poista].                                                                                                    |
| Windows <sup>®</sup> 7<br>Valitse [Ohjaimet]-välilehti ja valitse sitten [Muokkaa ohjainasetuksia].                                                                                                    |
| sitten [OK].)<br>Valitse Brother XX-XXXX ja valitse sitten [Poista].                                                                                                    |
|                                                                                                    |
| 6 Windows <sup>®</sup> XP<br>Siirry vaiheeseen 7.                                                                                                    |
| Windows Vista <sup>®</sup> tai Windows <sup>®</sup> 7<br>Valitse [Poista ohjain ja ohjainkokonaisuus] ja valitse sitten [OK].                                                                                                    |
|                                                                                                    |
| <b>7</b> Sulje [Ominaisuudet: tulostuspalvelin] -valintaikkuna.<br>Tulostinohjaimen asennus on poistettu.                                                                                                    |

# 4 Tulostimen asetusten tulostaminen

Tulostimen asetussivulle tulostetaan raportti, jossa on luettelo esimerkiksi verkkoasetuksista. Voit tulostaa tulostimen asetussivun käyttämällä tulostimen Leikkaa-painiketta.

Solmun nimi: solmun nimi näkyy tulostimen asetussivulla. Tulostimen verkkokortin oletusarvon mukainen solmun nimi on BRNxxxxxxxxxx, jossa xxxxxxxxx on Ethernet-osoite.

#### Varmista, että RD-rulla on asetettu ja että RD-rullalokeron kansi on suljettu.

Jos haluat tulostaa tulostimen asetussivun, käytä jatkuvaa tarraa, jonka leveys on 51 mm.

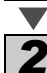

3

Kytke virta tulostimeen.

Tulosta asetukset painamalla Leikkaa-painiketta ja pitämällä sitä painettuna. Voit tarkistaa esimerkiksi IP-osoitteen.

## Mallien luettelon tulostaminen

TD-4000/4100N-tarratulostimessa on muistia, joten tarramallit voidaan tallentaa tulostimeen. Voit tulostaa kyseisten tarramallien (enintään 99) luettelon, jotta näet, mitkä tarramallit ovat käytettävissä.

Asenna tarrarulla, jonka leveys on vähintään 51 mm.

Paina Syötä-painiketta ja pidä sitä alaspainettuna. Tarramallien luettelo tulostetaan.

| <template list=""><br/>KEY Name</template> | Size | Date / Time | Conr    | nected  | Database   | Name |
|--------------------------------------------|------|-------------|---------|---------|------------|------|
| 1 foodlabelus                              |      | 2010 Dec/01 | 12.29 f |         | stus Shee  |      |
| 2 Cream                                    | 488B | 2010 Dec/01 | 12:29 - | -       | beab_bilde |      |
| 3 Milk                                     | 484B | 2010 Dec/01 | 12:29 - |         |            |      |
| 4 foodlabel4                               | 506B | 2010 Dec/01 | 12:29 f | Eoodlia | stus4_She  |      |
|                                            |      |             |         |         |            |      |
|                                            |      |             |         |         |            |      |
| (Databaga Ligt)                            |      |             |         |         |            |      |
| KEY Name                                   | Size | Date / Time |         |         |            |      |
|                                            |      |             |         |         |            |      |
| 1 foodlistus_Shee                          | 254B | 2010 Dec/24 | 05:03   |         |            |      |
| 2 foodlistus4_She                          | 196B | 2010 Dec/24 | 05:03   |         |            |      |
|                                            |      |             |         |         |            |      |
| Available memory:20942                     | 52B  |             |         |         |            |      |

VAII 1

26

Aloittaminen

VAIHE

\* Tarrat ovat vain esimerkkejä.

# 1 Ylläpito

Laitteelle voidaan tehdä ylläpitotoimia tarvittaessa. Joissakin käyttöympäristöissä (kuten pölyiset käyttöympäristöt) edellytetään ylläpitotoimien suorittamista useammin kuin muissa ympäristöissä.

#### Tulostuspään ylläpito

Laitteen kanssa käytettävä RD-rulla (lämpöpaperityyppi) on suunniteltu puhdistamaan tulostuspää automaattisesti. Tulostuspää puhdistuu RD-rulla kulkiessa tulostuspään ohi tulostamisen ja tarran syöttämisen aikana. Jos tulostuspää ei puhdistu tarpeeksi hyvin, käytä vanupuikkoa ja pyyhi tulostuspää puhtaaksi.

Rullayksikön ylläpito Leikkaa RD-rulla ja poista tarran taustapaperi. Aseta sitten tarran liimapuoli rullayksikköä vasten ja poista lika.

Tarran ulostuloaukon ylläpito Jos tarran ulostuloaukkoon kerääntyy liimaa ja tapahtuu tarratukoksia, irrota virtapistoke pistorasiasta ja puhdista tarran ulostuloaukko isopropyylialkoholilla kostutetulla kankaalla.

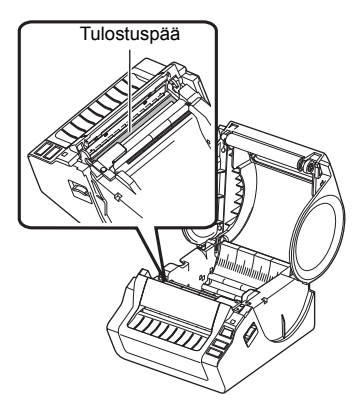

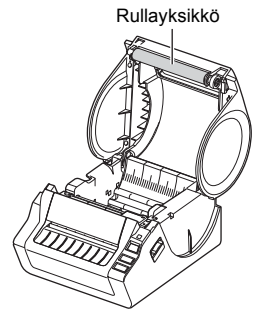

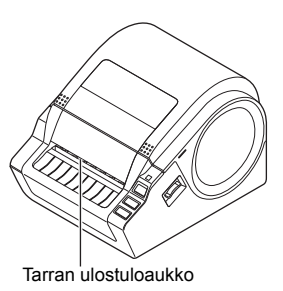

Johdanto

# 2 Vianmääritys

Jos tätä laitetta käytettäessä ilmenee ongelma seuraavat tiedot voivat auttaa ongelmien ratkaisemisessa.

| Ongelma                                                                                                   | Ratkaisu                                                                                                    | VAIHI        |
|----------------------------------------------------------------------------------------------------|----------------------------------------------------------------------------------------------------|--------------|
| Brother TD-4000/4100N<br>-tulostin ei tulosta, tai tapahtuu<br>tulostusvirhe.                             | <ul> <li>Onko kaapeli irti?<br/>Tarkista, että kaapeli on liitetty tiukasti.</li> <li>Onko RD-rulla asennettu oikein?<br/>Jos ei, poista RD-rulla ja asenna se uudelleen.</li> <li>Onko RD-rulla tyhjä?<br/>Vaihda RD-rulla.</li> <li>Onko RD-rullalokeron kansi auki?<br/>Tarkista, että RD-rullalokeron kansi on suljettu oikein.</li> <li>Onko ilmennyt tulostus- tai tiedonsiirtovirhe?<br/>Katkaise virta laitteesta ja kytke virta uudelleen. Jos ongelma<br/>ilmenee yhä, ota yhteyttä Brotherin asiakaspalveluun.</li> <li>Eikö ohjain kosketa RD-rullan vasenta reunaa?<br/>Siirrä ohjain RD-rullan reunaa vasten.</li> <li>Onko tulostusmateriaali tarrapituusanturin päällä?<br/>Syötä tulostusmateriaali tarrapituusanturin alle.</li> </ul> | Aloittaminen |
| Merkkivalo ei pala.                                                                                       | <ul> <li>Onko virtajohto liitetty oikein?<br/>Tarkista, että virtajohto on liitetty. Jos se on liitetty, kokeile liittää<br/>se toiseen pistorasiaan.</li> <li>Onko virta kytketty laitteen takaosassa olevalla<br/>päävirtakytkimellä?<br/>Varmista, että virta on kytketty päävirtakytkimellä.</li> <li>* Jos virtapainikkeen valo ei edelleenkään syty, ota yhteyttä<br/>Brotherin asiakaspalveluun.</li> </ul>                                                                                                    | VAIHI<br>2   |
| Tulostettu tarra sisältää raitoja<br>tai heikkolaatuisia merkkejä,<br>tai tarra ei syöttynyt oikein.      | <ul> <li>Onko tulostuspää tai rullayksikkö likainen?</li> <li>Vaikka tulostuspää on yleensä puhdas normaalissa käytössä,<br/>rullayksikön nukka tai pöly saattaa tarttua tulostuspäähän. Jos<br/>näin tapahtuu, puhdista rullayksikkö.</li> <li>Lisätietoja</li></ul>                                                                                                    | l asentamine |
| Tietokoneessa ilmenee<br>tiedonsiirtovirhe.                                                               | <ul> <li>Onko oikea portti valittu?<br/>Tarkista Tulostimen ominaisuudet -valintaikkunan Tulosta<br/>seuraaviin portteihin -luettelosta, että oikea portti on valittu.</li> <li>Onko laite jäähtymistilassa (merkkivalo vilkkuu oranssina)?<br/>Odota, että merkkivalon vilkkuminen lakkaa, ja yritä sitten<br/>tulostusta uudelleen.</li> <li>Tulostaako joku verkon välityksellä (vain TD-4100N)?<br/>Jos yrität tulostaa, kun muut käyttäjät tulostavat suuria määriä<br/>tietoja, tulostin ei pysty hyväksymään tulostustyötäsi, ennen<br/>kuin meneillään oleva tulostus on valmis. Suorita näissä<br/>tilanteissa tulostustyö uudelleen, kun muut työt on saatu<br/>valmiiksi.</li> </ul>                                                          | Chjelmistor  |
| Tarrat jumittuvat leikkuriin,<br>tai ne eivät tule laitteesta ulos<br>oikein tulostamisen jälkeen.        | <ul> <li>Estääkö rullayksikön lika tai nukka sen pyörimisen vapaasti?<br/>Lisätietoja → "Rullayksikön ylläpito" sivulla 27.</li> </ul>                                                                                                    |              |
| Tarra ei tule laitteesta ulos<br>oikein tulostamisen jälkeen.                                             | <ul> <li>Tarkista, ettei tarran ulostulopolussa ole esteitä.</li> <li>Tarkista, että RD-rulla on asetettu oikein, poistamalla<br/>se ja asentamalla se uudelleen.</li> <li>Varmista, että RD-rullalokeron kansi on suljettu oikein.</li> </ul>                                                                                                    | isätietoja   |
| Tulostuslaatu on heikko.                                                                                  | <ul> <li>Estääkö rullayksikön lika tai nukka sen pyörimisen vapaasti?<br/>Puhdista rullayksikkö. Lisätietoja → "Rullayksikön ylläpito"<br/>sivulla 27.</li> </ul>                                                                                                    |              |
| Kun vaihdoit rullan niin,<br>että apuohjelmatoiminto<br>oli aktivoituna, asettelutyyliä<br>ei päivitetty. | <ul> <li>Sulje apuohjelma lopettamalla P-touch Editor ja aktivoi<br/>apuohjelma uudelleen.</li> </ul>                                                                                                    |              |

| Ongelma                                                                     | Ratkaisu                                                                                                    |
|-----------------------------------------------------------------------------|----------------------------------------------------------------------------------------------------|
| Apuohjelmatoiminnon kuvaketta<br>ei näy Microsoft <sup>®</sup> Wordissa.    | <ul> <li>Onko Microsoft Word jo käynnissä?</li> <li>Onko Microsoft Word valittu Microsoft Outlookin oletusarvon<br/>mukaiseksi sähköpostieditoriksi?</li> <li>Ohjelma rajoitusten vuoksi Microsoft Wordin apuohjelmatoiminto<br/>ei ole käytettävissä näiden asetusten kanssa. Lopeta Microsoft<br/>Outlook ja käynnistä Microsoft Word uudelleen, jotta voit käyttää<br/>apuohjelmaa.</li> </ul>                                                                                                    |
| Leikkurin virhe.                                                            | <ul> <li>Jos leikkurin virhe ilmenee, pidä RD-rullalokeron kansi suljettuna<br/>ja paina virtapainiketta (心). Tämän tekeminen siirtää leikkurin<br/>takaisin normaaliin sijaintiin ja katkaisee laitteesta virran. Kun<br/>laitteen virta on KATKAISTUNA, tarkastele leikkuriyksikköä ja<br/>poista paperitukos.</li> </ul>                                                                                                    |
| Tulostettua viivakoodia<br>ei voi lukea.                                    | <ul> <li>Aseta tarra kohtisuoraan tulostuspäätä kohden alla olevan kuvan mukaisesti.</li> <li>Tarran ulostulon aukko Suositeitu tulostuspää</li> <li>Jotkin skannerityypit eivät pysty lukemaan viivakoodia. Kokeile käyttää toista skanneria.</li> <li>Jotkin skannerityypit eivät pysty lukemaan viivakoodia. Kokeile käyttää toista skanneria.</li> <li>Suosittelemme viivakoodin tulostamista niin, että tulostuslaatuasetukset on määritetty painottamaan tulostuslaatua.</li> <li>Windows<sup>®</sup> XP: Jos haluat muuttaa tulostuslaatuasetuksia, avaa tulostimen ominaisuudet valitsemalla [Ohjauspaneeli] - [Tulostimet ja faksit], napsauttamalla hiiren kakkospainikkeella tulostuslaatuasetuksia, avaa tulostimen ominaisuudet valitsemalla [Ohjauspaneeli] - [Laitteisto ja äänet] - [Tulostimet], napsauttamalla hiiren kakkospainikkeella tulostuslaatuasetuksia, avaa tulostimen ominaisuudet valitsemalla [Ohjauspaneeli] - [Laitteisto ja äänet] - [Tulostimet], napsauttamalla hiiren kakkospainikkeella tulostuslaatuasetuksia, avaa tulostimen ominaisuudet valitsemalla [Ohjauspaneeli] - [Laitteisto ja äänet] - [Tulostimet], napsauttamalla hiiren kakkospainikkeella tulostinta, jonka asetuksia muutetaan, ja valitsemalla sitten [Vleiset]-välilehdessä [Tulostusmääritykset].</li> <li>Windows<sup>®</sup> 7: Jos haluat muuttaa tulostuslaatuasetuksia, avaa tulostimen ominaisuudet napsauttamalla @ -painiketta, avaamalla [Laitteisto ja äänet], napsauttamalla @ -painiketta, avaamalla [Laitteisto ja äänet], napsauttamalla hiiren kakkospainikkeella tulostimen ominaisuudet napsauttamalla @ -painiketta, avaamalla [Laitteisto ja äänet], napsauttamalla hiiren kakkospainikkeella tulostimen ominaisuudet napsauttamalla @ -painiketta, avaamalla [Laitteisto ja äänet], napsauttamalla hiiren kakkospainikkeella tulostimen ominaisuudet napsauttamalla [Nienen kakkospainikkeella sitten [Tulostimen ominaisuudet]. Valitse sitten [Yleiset]-välilehdessä [Asetukset].</li> </ul> |
| Haluan nollata tulostimen<br>tai poistaa tietokoneesta<br>siirretyt tiedot. | <ul> <li>Jos haluat nollata laitteen, katkaise virta laitteesta painamalla virtapainiketta (<sup>(1)</sup>) ja pitämällä sitä painettuna. Pidä sitten virtapainiketta (<sup>(1)</sup>) alaspainettuna kahden sekunnin ajan. Pidä virtapainiketta (<sup>(1)</sup>) edelleen alaspainettuna ja paina Leikkaa-painiketta kuudesti. Tämä nollaa laitteen. Kaikki tietokoneesta siirretyt tiedot poistetaan, ja kaikki laitteen asetukset palautetaan tehdasasetuksiksi.</li> </ul>                                                                                                    |

| Haluan peruuttaa nykyisen<br>tulostustyön.       • Varmista, että tulostimen virta on kytkettynä, ja paina<br>virtapainiketta (U) kerran.         • Onko tulostin määritetty sarjatulostusta varten?         Windows® XP:<br>Jos on, määritä tulostustilaksi puskuroitu tulostus. (Avaa tulostimen<br>ominaisuudet valitsemalla [Ohjauspaneeli] - [Tulostimet ja muut<br>laitteet] - [Tulostimet ja faksitj ja valitse sitten [Vleiset]-väliehdessä<br>[Tulostumääritykset]-vaihtoehto. Valitse [Muu]-väliehtiehti ja valitse<br>yhden tietosivun vastaanottamisen jälkeen -vaihtoehto.)         Windows Vista®:<br>Jos on, määritä tulostustilaksi puskuroitu tulostus. (Avaa tulostimen<br>ominaisuudet valitsemalla [Ohjauspaneeli] - [Liatteisto ja äänet] -<br>[Tulostimet ja valitse [Muu]-väliehden [Tulostumääritykset]-<br>vaihtoehto. Valitse [Muu]-väliehden [Tulostumäritykset]-<br>vaihtoehto. Valitse [Muu]-väliehden [Tulostus. (Avaa<br>tulostusen ja jatkaa sitten<br>tulostusen ja jatkaa sitten<br>tulostusen ja jatkaa sitten<br>tulostusen. ja jatkaa sitten<br>tulostusen.         Vaihtoehtoinen ratkaisu on irrottaa lähiverkkokaapeli, kunnes<br>USB-tulostus on valmis.         • Vaihtoehtoinen ratkaisu on irrottaa lähiverkkokaapeli, kunnes<br>USB-tulostus on valmis.                                                                                                    | Ongelma                                                                                                    | Ratkaisu                                                                                                    | -                       |
|----------------------------------------------------------------------------------------------------|----------------------------------------------------------------------------------------------------|----------------------------------------------------------------------------------------------------|-------------------------|
| <ul> <li>Onko tuloistin määriteity sarjatuloistusta varten?</li> <li>Vindows<sup>®</sup> XP:<br/>Jos on, määritä tuloistustilaksi puskuroitu tuloistus. (Avaa tuloistimen ominaisuudet valitsemala [Ohjauspaneeli] - [Tuloistimet ja muut laitteet] - [Tuloistimet ja faksit] ja valitse sitten [Yleiset]-välilehdessä [Tuloistusmääritykset]-valitoehto. Valitse [Muu]-välilehti ja valitse yhden tietosivun vastaanottamisen jälkeen -vaihtoehto.)</li> <li>Windows Vista<sup>®</sup>:<br/>Jos on, määritä tuloistustilaksi puskuroitu tuloistus. (Avaa tuloistimen ominaisuudet valitsemalla [Ohjauspaneeli] - [Laitteisto ja äänet] - [Tuloistimet] ja valitse (Muu]-välilehti ja valitse yhden tietosivun vastaanottamisen jälkeen -vaihtoehto. Valitse [Muu]-välilehti ja valitse yhden tietosivun vastaanottamisen jälkeen -vaihtoehto.</li> <li>Windows<sup>®</sup> 7:<br/>Jos on, määritä tuloistustilaksi puskuroitu tuloistus. (Avaa tuloistimen ominaisuudet napsauttamalla <sup>®</sup> -painiketta, valitsemalla [Laitteet ja tuloistimet], napsauttamalla <sup>®</sup> -painiketta, valitsemalla [Laitteet ja tuloistuse], valitse "Kun yksi sivu on vastaanotettu" -vaihtoehto.)</li> <li>Vaihtoehtoinen ratkaisu on irrottaa lähiverkkokaapeli, kunnes USB-tuloistus on valmis.</li> </ul>                                                                                                    | Haluan peruuttaa nykyisen tulostustvön.                                                                                    | <ul> <li>Varmista, että tulostimen virta on kytkettynä, ja paina<br/>virtapainiketta (<sup>(1)</sup>) kerran</li> </ul>                                                                                                    | anto                    |
| Implementation       Implementation       Imple | Kun tulostetaan käyttäen<br>USB-kaapelia, tulostin<br>keskeyttää jatkuvasti<br>tulostuksen ja jatkaa sitten<br>tulostusta. | <ul> <li>virtapainiketta (()) kerran.</li> <li>Onko tulostin määritetty sarjatulostusta varten?</li> <li>Windows<sup>®</sup> XP:<br/>Jos on, määritä tulostustilaksi puskuroitu tulostus. (Avaa tulostimen<br/>ominaisuudet valitsemalla [Ohjauspaneeli] - [Tulostimet ja muut<br/>laitteet] - [Tulostimet ja faksit] ja valitse sitten [Yleiset]-välilehdessä<br/>[Tulostusmääritykset]-vaihtoehto. Valitse [Muu]-välilehti ja valitse<br/>yhden tietosivun vastaanottamisen jälkeen -vaihtoehto.)</li> <li>Windows Vista<sup>®</sup>:<br/>Jos on, määritä tulostustilaksi puskuroitu tulostus. (Avaa tulostimen<br/>ominaisuudet valitsemalla [Ohjauspaneeli] - [Laitteisto ja äänet] -<br/>[Tulostimet] ja valitse [Yleiset]-välilehden [Tulostusmääritykset]-<br/>vaihtoehto. Valitse [Muu]-välilehti ja valitse yhden tietosivun<br/>vastaanottamisen jälkeen -vaihtoehto.)</li> <li>Windows<sup>®</sup> 7:<br/>Jos on, määritä tulostustilaksi puskuroitu tulostus. (Avaa<br/>tulostimen ominaisuudet napsauttamalla <sup>®</sup>-painiketta,<br/>valitsemalla [Laitteet ja tulostimet], napsauttamalla hiiren<br/>kakkospainikkeella tulostinta, jonka asetuksia muutetaan,<br/>ja valitsemalla sitten [Tulostusasetukset]. Valitse "Kun yksi<br/>sivu on vastaanotettu" -vaihtoehto.)</li> <li>Vaihtoehtoinen ratkaisu on irrottaa lähiverkkokaapeli, kunnes<br/>USB-tulostus on valmis.</li> </ul> | Aloittaminen            |
| Tarran alkuun svättäminen on erilainen leikatuille tarroille ia                                                                                                    |                                                                                                    | <ul> <li>Tarran alkuun syöttäminen on erilainen leikatuille farroille ia</li> </ul>                                                                                                    | Ohielmiston asentaminen |
| <ul> <li>Farran aikuun syottaminen on erilainen leikatuille tarroille ja<br/>jatkuvalle teipille. Katso "RD-rullan asettaminen" sivulla 12.</li> <li>Kun käytetään leikattuja tarroja, joiden pituus on vähintään<br/>152 mm, saattaa ilmetä virhe, jos TD-4000/4100N ei pysty<br/>havaitsemaan tarran alkua sen jälkeen, kun rulla on syötetty<br/>ensimmäisen kerran. Voit tyhjentää tämän virheen painamalla<br/>Syötä-painiketta uudelleen.</li> </ul>                                                                                                    | Virhe ilmeni, koska rullaa<br>ei voitu syöttää tarran alkuun<br>saakka.                                                    | <ul> <li>Tarran aikuun syottaminen on erilainen leikatullie tarroille ja<br/>jatkuvalle teipille. Katso "RD-rullan asettaminen" sivulla 12.</li> <li>Kun käytetään leikattuja tarroja, joiden pituus on vähintään<br/>152 mm, saattaa ilmetä virhe, jos TD-4000/4100N ei pysty<br/>havaitsemaan tarran alkua sen jälkeen, kun rulla on syötetty<br/>ensimmäisen kerran. Voit tyhjentää tämän virheen painamalla<br/>Syötä-painiketta uudelleen.</li> </ul>                                                                                                    | (V#                     |

# 3 Tärkeimmät tekniset tiedot

## ■Tuotteen tekniset tiedot

|                                | Kohteet               | Tekniset tiedot                                                                     |  |
|--------------------------------|-----------------------|-------------------------------------------------------------------------------------|--|
| Näyttö                         |                       | Merkkivalo (vihreä, punainen ja oranssi)                                            |  |
|                                | Tulostustapa          | Suora lämpötulostus lämpöpään avulla                                                |  |
|                                | Tulostusnopeus        | Enintään 110 mm sekunnissa (käytettäessä USB-yhteyttä)                              |  |
| Tulostus                       | Tulostuspää           | 300 dpi / 1 296 pistettä                                                            |  |
|                                | Suurin tulostusleveys | 98,6 mm                                                                             |  |
|                                | Pienin tulostuspituus | 25,4 mm                                                                             |  |
| Leikkuri                       |                       | Kestävä automaattinen leikkuri                                                      |  |
| Painikkeet                     | t                     | Virtapainike (仂), Syötä-painike, Leikkaa-painike                                    |  |
| Liitäntä                       |                       | USB, sarja (RS-232C), 10/100BASE-TX-Ethernet-<br>lankaverkko*1                      |  |
| Muisti siirr                   | ettyjä tietoja varten | 2 048 kt (enintään 99 mallia / 99 tietokantaa)                                      |  |
| Tietokanta                     | 1                     | Enintään 65 000 riviä<br>Enintään 100 saraketta                                     |  |
| Verkkoliitäntä                 |                       | 220–240 V AC, 50/60 Hz, 1,1 A                                                       |  |
| Koko (L $\times$ S $\times$ K) |                       | Noin 173 × 229 × 158 mm                                                             |  |
| Paino                          |                       | TD-4000: noin 1,81 kg (ilman RD-rullia)<br>TD-4100N: noin 1,83 kg (ilman RD-rullia) |  |

#### \*1 Vain TD-4100N.

## ■Käyttöympäristö

| Kohteet                         | Tekniset tiedot                                                                                                    |
|---------------------------------|----------------------------------------------------------------------------------------------------|
| Käyttöjärjestelmä <sup>*1</sup> | Windows <sup>®</sup> XP / Windows Vista <sup>®</sup> / Windows <sup>®</sup> 7<br>Windows Server <sup>®</sup> 2003 <sup>*2</sup> / Windows Server <sup>®</sup> 2008 <sup>*2</sup> / 2008 R2 <sup>*2</sup>                                                                                                    |
| Liitäntä                        | Sarja (RS-232C), USB-portti (USB-versio 1.1 tai 2.0), 10/100BASE-TX-Ethernet-lankaverkko* <sup>2</sup>                                                                                                    |
| Kiintolevy                      | Yli 70 megatavua levytilaa <sup>*3</sup>                                                                                                    |
| Muisti                          | Windows <sup>®</sup> XP: yli 128 megatavua<br>Windows Server <sup>®</sup> 2003* <sup>2</sup> : yli 256 megatavua<br>Windows Vista <sup>®</sup> / Windows Server <sup>®</sup> 2008* <sup>2</sup> / 2008 R2* <sup>2</sup> :<br>yli 512 megatavua<br>Windows <sup>®</sup> 7: yli 1 Gt (32-bittinen) tai 2 Gt (64-bittinen) |
| Näyttö                          | SVGA, High Color tai parempi näytönohjain                                                                                                    |
| Muut                            | CD-asema                                                                                                    |
| Käyttölämpötila                 | 10–35 °C                                                                                                    |
| Käyttökosteus                   | 20–80 % (ilman tiivistymistä)                                                                                                    |

\*1 Tietokoneen tulee täyttää asennetun käyttöjärjestelmän Microsoft<sup>®</sup>-suositukset.

\*2 Vain TD-4100N.

\*3 Vaadittu käytettävissä oleva tila, kun ohjelmisto asennetaan niin, että kaikki vaihtoehdot on valittu.

## ■Paperin tekniset tiedot

Parhaat tulokset saat käyttäen Brotherin lämpötulostusmateriaalia.

| Kohteet                            | Tekniset tiedot                                             | hdar       |
|------------------------------------|-------------------------------------------------------------|------------|
| Tulostusmateriaalin tyyppi         | Leikattu tarra, jatkuva tarra                               | 9          |
| Tulostusmateriaalin leveys         | 19–105,6 mm                                                 |            |
| Tarran leveys                      | 15–101,6 mm                                                 | <b>V</b> A |
| Väli tarrojen välissä              | Vähintään 3 mm                                              | E.         |
| Tulostusmateriaalin<br>paksuusalue | Ilman liimaa: 0,08–0,155 mm<br>Liiman kanssa: 0,08–0,170 mm | L          |
| Ulkomitta                          | 101,6 mm                                                    |            |
| Ydinkoko                           | 25,4 mm                                                     | len        |
| Tulostusmateriaalin anturi         | Lähetys/väli                                                | ami        |
|                                    | ·                                                           | Aloitt     |

## Lisävarusteet

Brother suosittelee aitojen Brother-lisävarusteiden käyttämistä Brother TD-4000/4100N -tarratulostimen kanssa.

Muiden tuotteiden käyttäminen saattaa heikentää tulostuslaatua tai vioittaa Brother TD-4000/4100N -tarratulostinta.

Tilaa seuraavat tarvikkeet ja lisävarusteet Brother TD-4000/4100N -tarratulostimelle Brotherin jälleenmyyjältä.

## ■RD-rullat RD

| Osanumero | Kuvaus                               |
|-----------|--------------------------------------|
| RD-S01E2  | Jatkuva paperitarra, 102 mm          |
| RD-S02E1  | Leikatut tarrat, $102 \times 152$ mm |
| RD-S03E1  | Leikatut tarrat, 102 $\times$ 50 mm  |
| RD-S04E1  | Leikatut tarrat, $76 \times 26$ mm   |
| RD-S05E1  | Leikatut tarrat, 51 $\times$ 26 mm   |

VAIHE 3

VAIHE 2

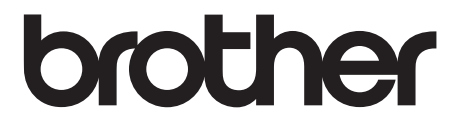